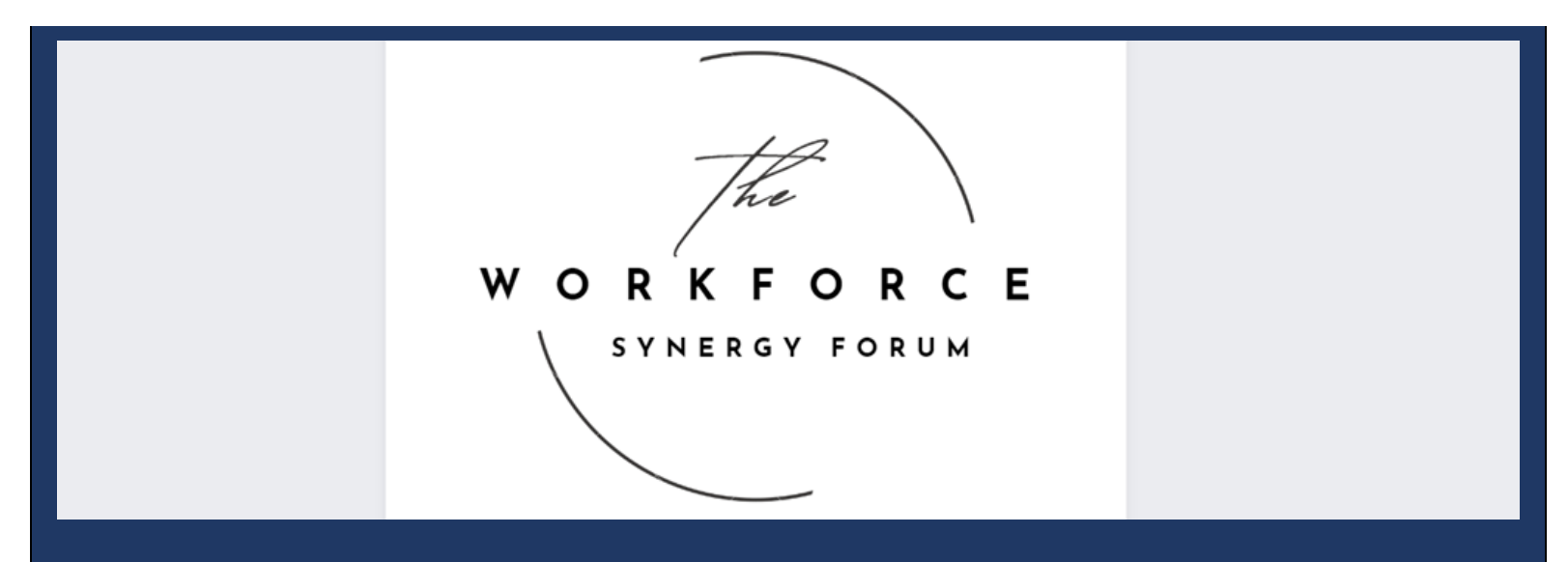

### **Resources: OJT Process and Marketing to Businesses**

#### **OJT Insights from the Workforce Synergy Forum!**

"Give businesses the tools they need to say yes to OJT!"
 Bukola Morgan, Business Services Manager, Erie

"No magic wand for OJT! Get out there with boots on the ground." – Kim Sizemore, Coordinator of Client Services, Oswego

"Communication is key; great customer service starts with the job order." – Bonnie S. Rice, MS, Executive Director, Niagara

"No Credential Attainment for OJTs. For compliance, contact program monitors. Check Synergy Google Drive for <u>statewide forms and national successful practices</u> or <u>email us!</u>" – Juie Deo, NYSDOL

"You don't have to start OJTs by yourself!" - Margaret LeFevre-Bobbin, NYSDOL

#### **Attached: Insights, Highlights, and Slides from WIOA Leaders**

#### **Recording**

Click: "View session recordings" at the top right corner Search: OJT Process and Marketing to Businesses | Password: DEWSweb123

OJT OSOS Data Entry Slides with Speaker Notes Included!

#### Agenda: • Simplifying OJT paperwork and processes

- Marketing OJT to businesses
- Survey topics and processes discussed in the December Synergy Forum
- Data entry tricks for managers

#### Why are businesses not interested in OJTs in your area? (Your Feedback)

| Too much local paperwork and contracting process.                          |      | 68%  |
|----------------------------------------------------------------------------|------|------|
| Not worth the money.                                                       |      | 00.0 |
| They don't know its benefits.                                              | 62%  |      |
| They don't know how OJT and other tax credits add up. 46%                  | 0270 |      |
| We haven't done quality outreach to business partners.                     |      |      |
| We haven't established our OJT processes.                                  |      |      |
| We need to build partnerships. 30%                                         |      |      |
| Our LWDB hasn't really supported it, yet.                                  |      |      |
| Different partners are competing with same pool of businesses in the area. |      |      |

#### No funding/staff time for OJTs? Consider:

- Get creative with funding buckets and learn more from Bonnie: <u>Bonnie.Rice@niagaracounty.com</u>. She shares, shares, shares all things with her peers!
- To stretch a dollar for repeat business, play around with funding percentages. Bukola can tell you more: <u>bmorgan@wdcinc.org</u>.
- Talk to local municipalities about American Rescue Plan Act funds for OJT. Brian Williams, Capital Region LWDB Executive Director has had success with this: <u>brian@capreg.org</u>.
- For training plans, start with the O\*NET descriptions & ask other local areas.

#### Brainstorm with LWDB business partners!

Bonnie and Bukola use checklists to keep the process on track. Utilize their <u>checklists</u>, along with other forms from local areas, states, and USDOL.

<u>Kim's OJT strategy</u> involves monthly mini job fairs, collaborating with local economic development agencies, and deploying Oswego's Business Services Employment Specialist and Disability Resource Coordinator (DRC). Frequent and friendly follow-up is key.

Need an example of a great business flyer? <u>Check out this</u> one from New Hampshire.

When Erie's OJT stalled, they listened to businesses and increased reimbursement from \$7K to \$10K. That boosted interest. <u>Contact</u> Bukola for more tips.

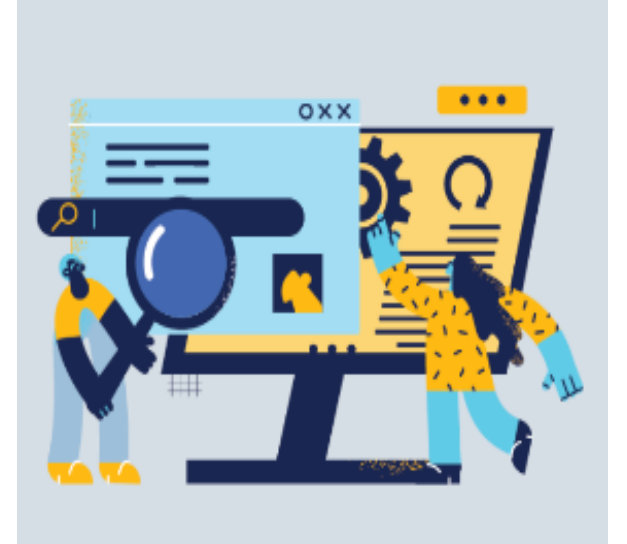

#### Help businesses to say yes to OJT!

#### Give businesses options and make sure they're comfortable picking what's best for them.

- Lead with: These are your tax dollars at work! This saves you money & time & builds a workforce pipeline!
- Referrals go both ways.
- Know their industry.

- Walk them through the application.
- Get buy-in from Unions.
- When they call, pick up the phone!
- Offer bonus: <u>Tax Credits & Federal Bonding</u>
- <u>Clean Energy Workforce Development OJTs</u>

Businesses only want to know what needs to happen next on their end, not all the work you're doing in the background to make it happen.

#### Handouts

#### OJT checklists & materials (or some below)

- Contacts of WIOA Title I managers and leaders
- OJT policy, training plans, marketing materials, checklist samples from local areas, and other states (in "01-2024 OJT" folder)
- USDOL sample contracts and training plans
- Slides & <u>Synergy Google Drive</u>

<u>Resources from previous Workforce Synergy Forums</u> (under the Workforce Synergy Forum filter)

#### Share to Take Initiative!

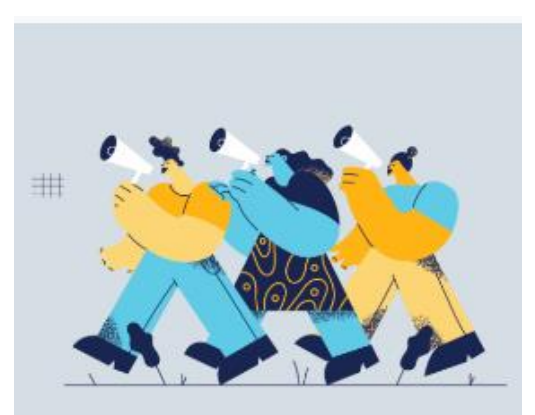

The Workforce Synergy Forum can't exist without you! Share your Workforce Synergy Forum impact or successes with only two answers!

## **Email the WIOA Admin & Grants Office to:** Be a local facilitator for the Synergy Forum on any topics of interest to WIOA Leaders on the fourth Tuesday of each month at 2:30 pm.

Join local & state-level workgroup to design a WIOA 101 Staff Toolkit.

#### What's Workforce Synergy Forum?

As the leaders of WIOA A/DW Programs, we all face similar opportunities and thrive by asking questions, sharing practices, and learning from experts and our peers. Workforce Synergy is a monthly forum dedicated to exploring, developing, and sustaining effective workforce strategies. We will collectively build the synergy we want and need throughout 2024 and beyond. Leaders are encouraged to attend live for active, real-time collaboration!

#### Inspired? Questions? Collaborate! LWDB@labor.ny.gov | 518-457-3555

Brought to you by the WIOA Adult/Dislocated Worker Program Leaders and New York State Department of Labor

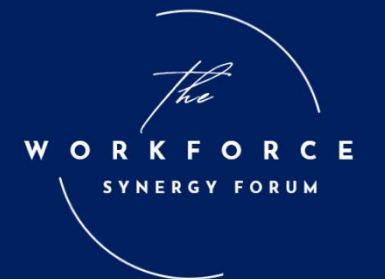

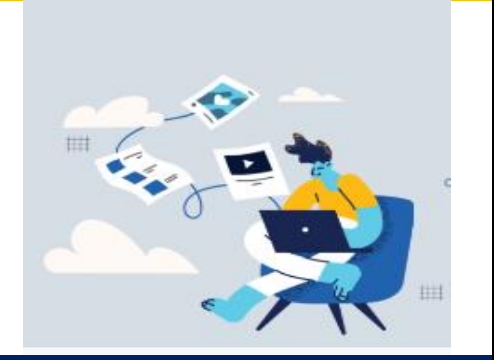

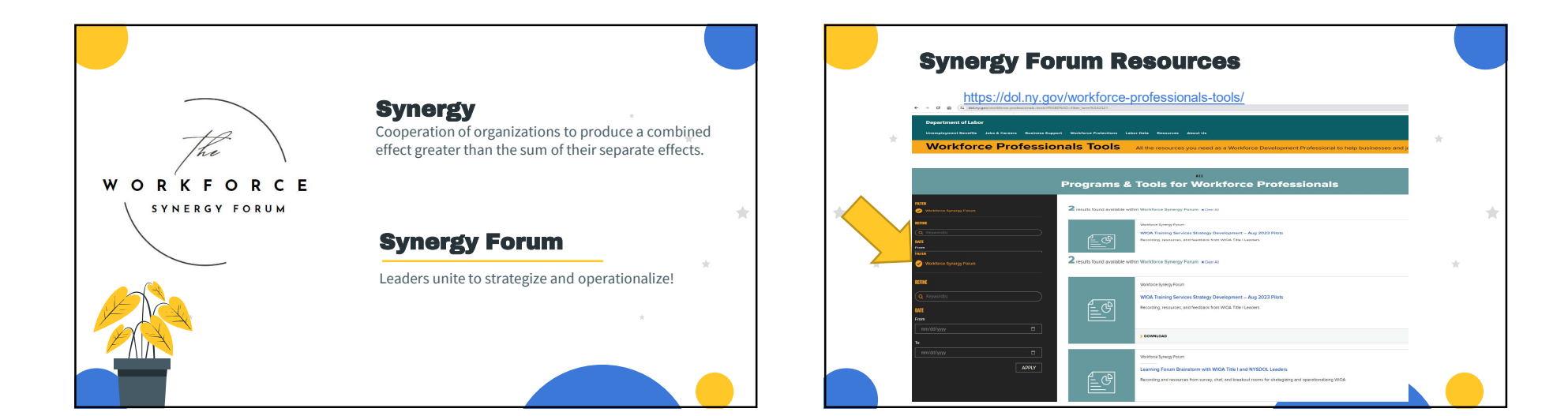

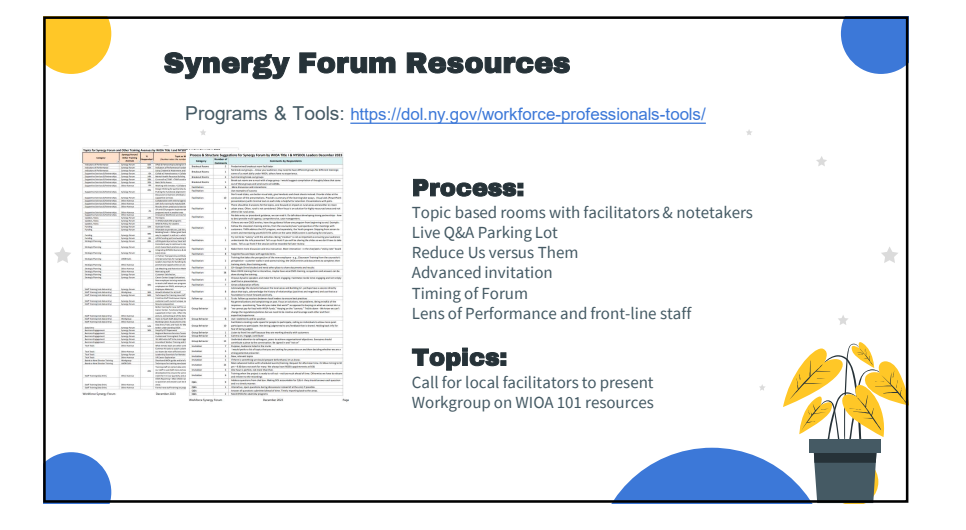

|                                   | Statewide 522                            |                  |
|-----------------------------------|------------------------------------------|------------------|
| *                                 | Local Areas                              | OJT<br>Customers |
| Contacts for Expertise!           | Chemung/Schuyler/Steuben Counties        | 100              |
|                                   | New York City                            | 82               |
| ttps://dol.ny.gov/lwdbs           | Oneida/Herkimer/Madison Counties         | 66               |
| Fitle I Leaders:                  | Broome/Tioga Counties                    | 64               |
| ttps://tinyurl.com/Synergy-Drive/ | Niagara County                           | 53               |
| • ( <b>\</b>                      | Oswego County                            | 35               |
|                                   | Finger Lakes -Ontario/Seneca/Wayne/Yates | 27               |

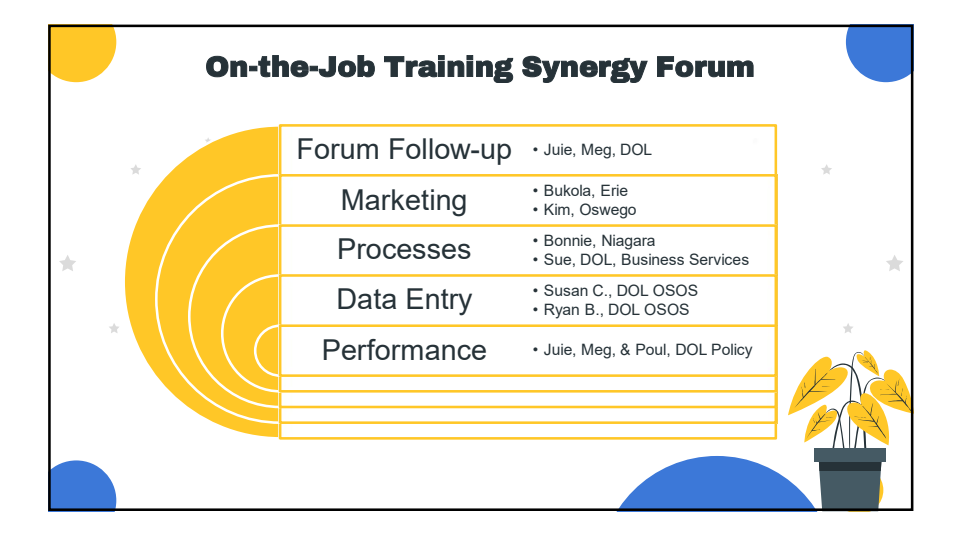

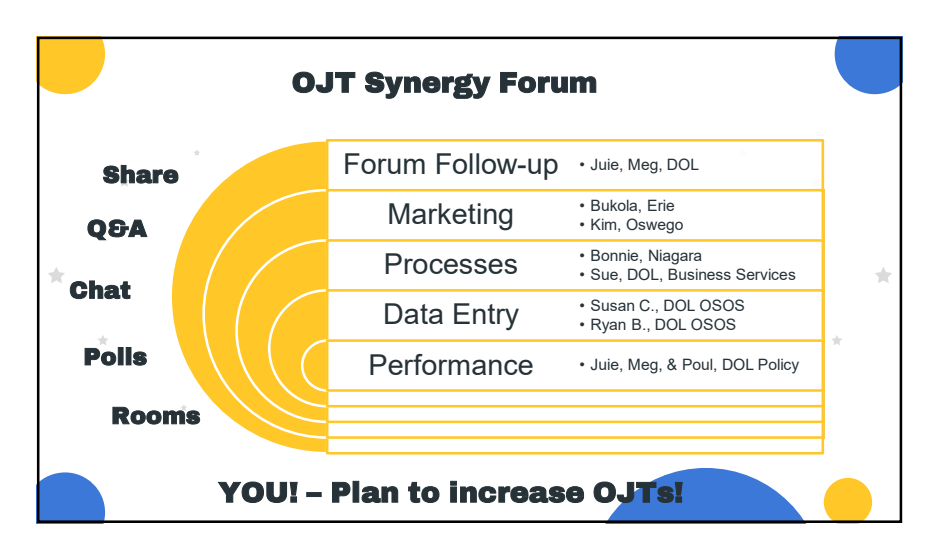

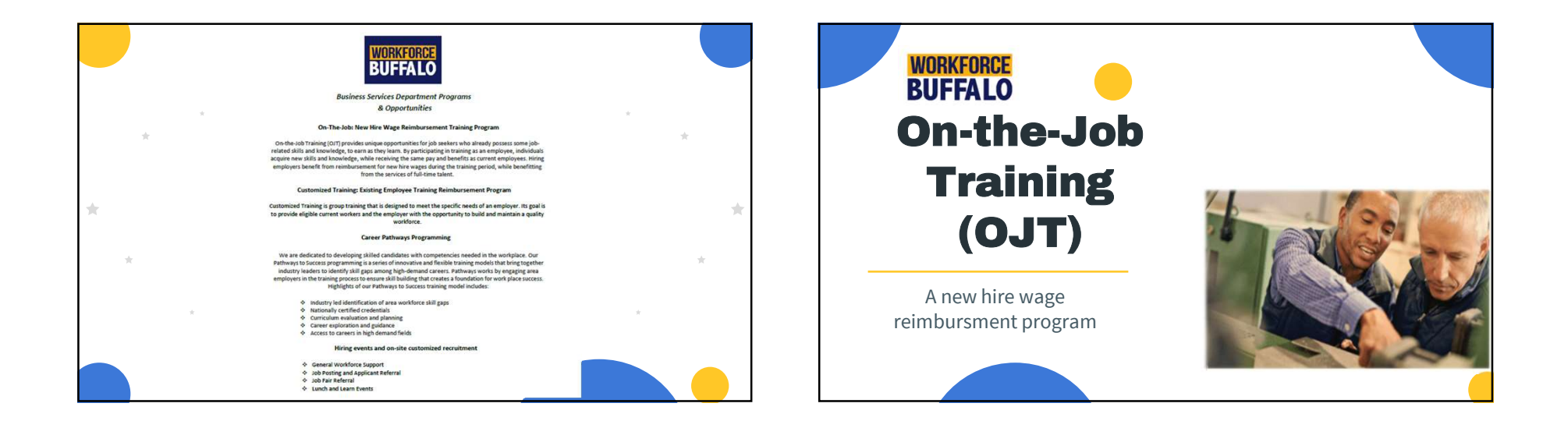

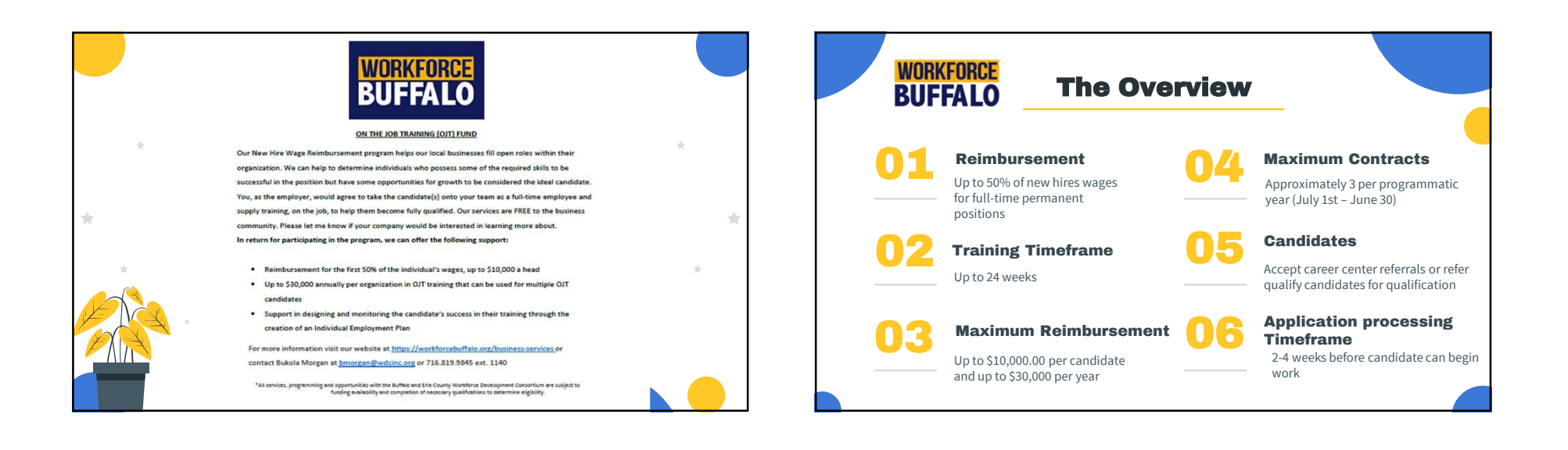

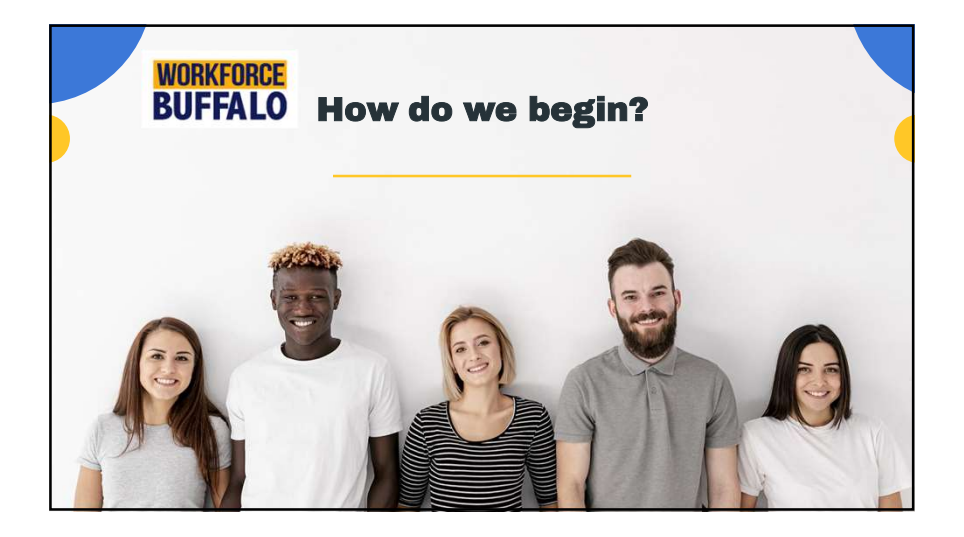

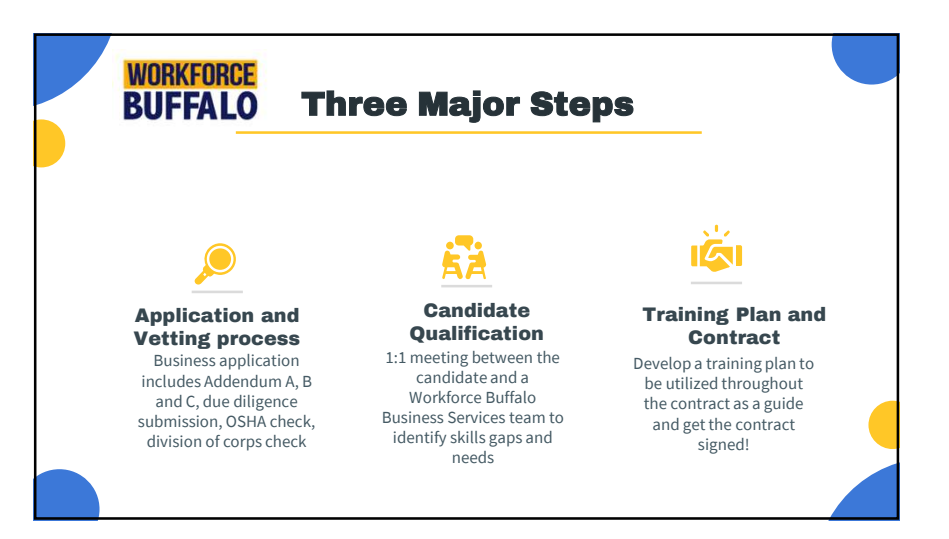

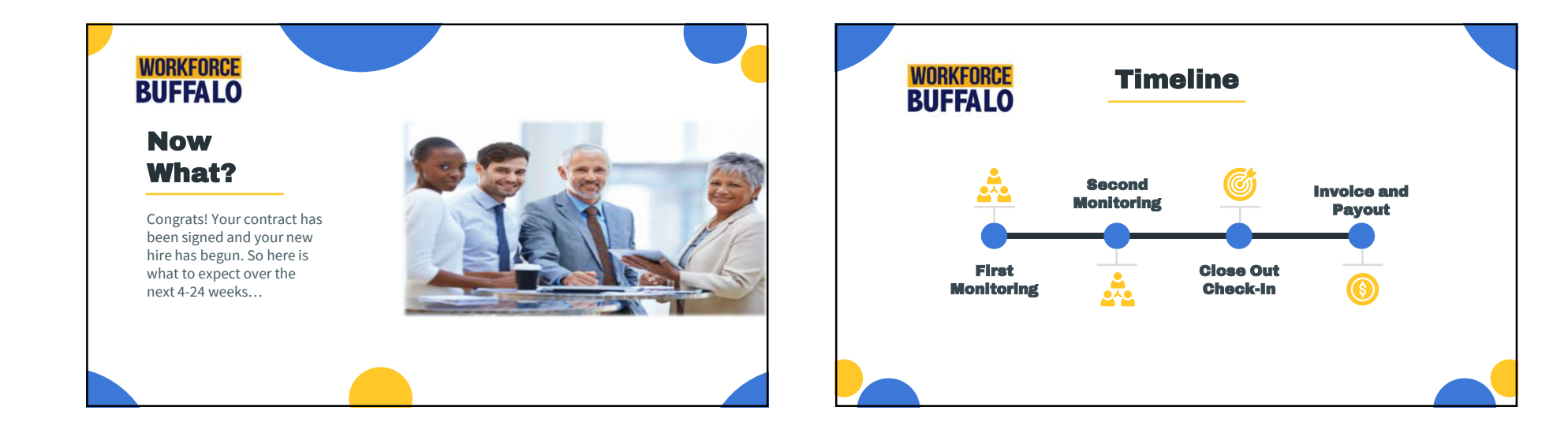

 $\star$ 

| Contract Completion Checklist                                                                                                    |         |      |                         |
|----------------------------------------------------------------------------------------------------|---------|------|-------------------------|
| Task                                                                                                    | Initial | Date | Timeline                |
| <ol> <li>Initiate New Business Application process with the employer (Addendums A, B, &amp; C,<br/>along with completed Job Order Form)</li> </ol>                                                                                                    |         |      | Before<br>Qualification |
| 2. Review entire Business Application for accuracy and completeness                                                                                                    |         |      | Before<br>Qualification |
| <ol> <li>Pre-qualification Check: Submit Business Application to Business Services Manager<br/>for review</li> </ol>                                                                                                    |         |      | Before<br>Qualification |
| <ol> <li>NYSDOL Partner Check-In: Forward Job Order Form and Job Description to<br/>jean.west@labor.ny.gov and check OSOS for Job Order Number</li> </ol>                                                                                                    |         |      | Before<br>Qualification |
| <ol> <li>Submit Due Diligence Request (E-mail <u>QITDueDiligence@labor.ny.gov</u>) (Valid for 90<br/>days). NOTE: New Due Diligence request necessary for New Trainees under<br/>existing QIT application if past original's 90 day validity window</li> </ol> |         |      | Before<br>Qualification |
| <ol><li>Due Diligence Approval (NYSDOL typically responds within one business week. In<br/>the event of a finding, wait for NYSDOL to confirm resolution for finding)</li></ol>                                                                                |         |      | Before<br>Qualification |
| <ol> <li>Division of Corporations, OSHA, Workman's Comp. (<u>https://www.osha.gov</u>, valid<br/>for 90 days) NOTE: Must be redone for New Trainees under existing OJT<br/>application if past 90 days from original search.</li> </ol>                        |         |      | Before<br>Qualification |
| <ol> <li>Complete Career Center Customer Registration Form (Use form to update<br/>customer information in OSOS)</li> </ol>                                                                                                    |         |      | @ Qualification         |
| <ol> <li>Complete Supplemental Questionnaire (Use form to update customer information<br/>in OSOS)</li> </ol>                                                                                                    |         |      | @ Qualification         |
| 10. Adult Priority of Services under WIOA: determine the trainee's order of priority                                                                                                    |         |      | @ Qualificatio          |
| <ol> <li>Verify Customer Selective Service Status (Update status in OSOS. Use Attestation<br/>Form, if necessary)</li> </ol>                                                                                                    |         |      | @ Qualificatio          |
| 12. Complete Privacy Act Notice & Acknowledgment (Signed by Trainee)                                                                                                    |         |      | @ Qualificatio          |
| <ol> <li>Complete Grievance Waiver / Equal Employment Opportunity Form (Trainee signed<br/>Grievance Waiver and provide trainee EEO copy)</li> </ol>                                                                                                    |         |      | @ Qualificatio          |
| 14. Collect a Copy of Trainee's Government Issued I.D.                                                                                                    |         |      | @ Qualificatio          |
| 15. Collect Comp (Table of Decemeral/Comp Freedomeral Dectors Annual)                                                                                                    | 1       |      | @ Qualificatio          |

| <ol> <li>Collect Copy of Trainee's Pay Stubs or Unemployment Benefit Documents (2 most<br/>recent pay stubs)</li> </ol>                                                                                                    | @ Qualification                       |
|----------------------------------------------------------------------------------------------------|---------------------------------------|
| 17. Complete ONET Evaluation with customer (Use ONET Evaluation to update<br>Comprehensive Assessment)                                                                                                    | @ Qualification                       |
| 18. Prepare Customer Individual Employment Plan & Initial Assessment (Document IEP                                                                                                    | After                                 |
| & IA in OSOS under "comment")                                                                                                    | Qualification                         |
| 19. Draft Addendum D: Individual Training Plan (Send the company a Training Plan                                                                                                    | After                                 |
| template for additional input)                                                                                                    | Qualification                         |
| 20. Create trainee Job Match in OSOS (Refer to Section II in OJT Manual for step-by-                                                                                                    | After                                 |
| step guidance)                                                                                                    | Qualification                         |
| 21. Create Addendum E: O/T Training Contract (Plan a tentative start date with enough<br>lead time to receive required signatures from all parties)                                                                                                    | After Tasks 1-<br>20 are<br>completed |
| 22. Business Services Manager Review OJT Folder                                                                                                    | After Task 22                         |
| 23. Collect Employer & Trainee Signatures (In reference to Addendum D, request only                                                                                                    | After Manager                         |
| Employer signature for Addendum E)                                                                                                    | Approval                              |
| 24. Create trainee Job Referral (Refer to Section II in OJT Manual for step-by-step guidance)                                                                                                    | After Manager<br>approval             |
| 25. Confirm OJT Start Date with employer and trainee (Via email and then document                                                                                                    | At OJT Start                          |
| Report of New Employment in OSOS)                                                                                                    | Date                                  |
| 26. Addendum F: Contract Modification (If necessary)                                                                                                    | If needed after<br>OJT Start          |
| 27. Addendum G: Employer Monitoring Report (Site Visit I) – wage verification                                                                                                    | 1 month after                         |
| Addendum H: Trainee Monitoring Report (Site Visit I) – wage verification                                                                                                    | OJT start date                        |
| 28. Send the employer the O/T invoice. Request signed time sheets & payroll registers<br>- Verify trainee wage and make sure to request a coop of the Employer's W-9<br>(Remind the business of the 45 calendar day submission deadline – use O/T end<br>date) | Before the final<br>site visit        |
| 29. Addendum G: Employer Monitoring Report (Site Visit II) – wage verification                                                                                                    | 2 weeks after                         |
| Addendum H: Trainee Monitoring Report (Site Visit II) – wage verification                                                                                                    | OJT end date                          |
| 30. Verify the reimbursement forms submitted by the employer using OJT<br>Invoice Review form                                                                                                    | When all<br>documents are<br>received |
| 31. Review OJT Folder for completion, and then give the folder to Bus. Serv. Manager                                                                                                    | After Invoice                         |
| for approval. (Notify company of Fiscal submission date)                                                                                                    | Review                                |
| <ol> <li>Submit approved and completed OJT Packet to Fiscal for reimbursement. (OJT</li></ol>                                                                                                    | After Manager                         |
| reimbursement will take up to 30 days after packet is submitted to Fiscal)                                                                                                    | Approval                              |
| 33. Finalize OSOS Service & Training Close-out (attach OSOS screenshot to folder)                                                                                                    | 2 weeks after                         |

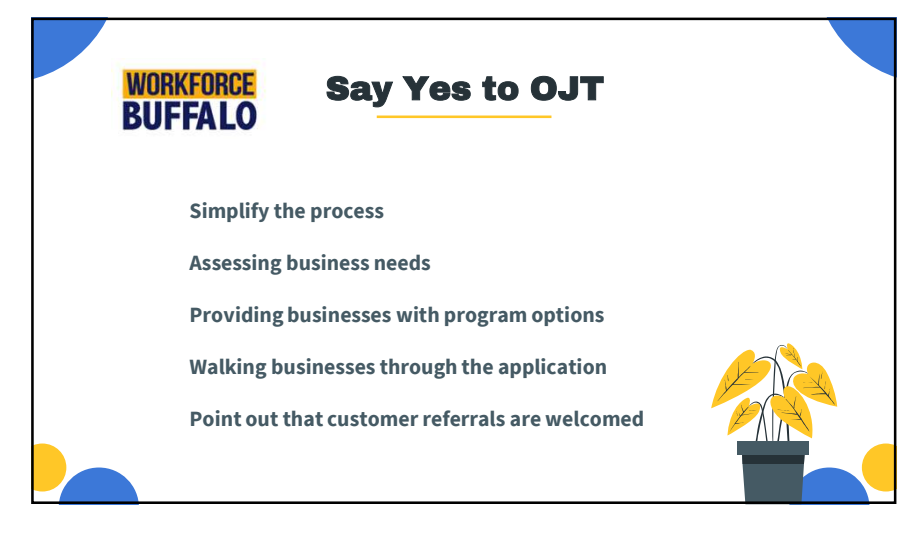

#### Indicators of Performance & OJTs

| Indicators of Performance                                | Time                      | OJT Trainee    | OJT Trainee Included in the Denominator?* |               |  |  |
|----------------------------------------------------------|---------------------------|----------------|-------------------------------------------|---------------|--|--|
|                                                          |                           | A/DW - Title I | OSY - Title I                             | ISY - Title I |  |  |
| A. Employment Rate – 2nd Quarter After Exit              | 2nd Quarter After Exit    | Yes            | _                                         | _             |  |  |
| A-1. Title I Youth Education and Employment Rate – 2nd Q | 2nd Quarter After Exit    | _              | No                                        | No            |  |  |
| B. Employment Rate – 4th Quarter After Exit              | 4th Quarter After Exit    | Yes            | _                                         | _             |  |  |
| B-1. Title I Youth Education and Employment Rate – 4th Q | 4th Quarter After Exit    | _              | No                                        | No            |  |  |
| C. Median Earnings                                       | 2nd Quarter After Exit    | Yes            | Yes                                       | Yes           |  |  |
| D. Credential Attainment – Within 4 Quarters of Exit     | Within 4 Quarters of Exit | No             | No                                        | Yes           |  |  |
| E. Measurable Skill Gains - Not Exit Based               | Once a Program Year       | Yes            | No                                        | Yes           |  |  |
| F. Effectiveness in Serving Employers                    | Per Program Year          | _              | _                                         | _             |  |  |
| G. Adult Priority of Service (APoS) – Exit Based         | Quarterly                 | Yes            | ×                                         |               |  |  |

#### **Frequently Used OJTs in Niagara**

Metal Fabricator 2 Industrial Painter 2 Assembler 2 Apprentice Carpenter HVAC Technician Inserter Operator Warehouse / Office Assistant Sewer (Sewing Machines) Manufacturing Engineer CNC Machinist 4 DL'Inspector Shipping / Receiving Photolith Operator

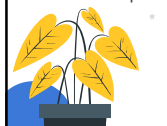

Shop Assistant / Apprentice mechanic Tape and Reel Operator Glazier Quality Process Engineer Machinist 3 Tape and Reel Operator 2 Sales Associate Laminator Production Technician Furnace Operator Assembler 2 Shop Assistant/Apprentice mechanic Quality Manager

Deposition Operator Stuffer/Pinner 2 Production Technician DL Inspector Shipping / Receiving Sales Associate 2 Shop Assistant / Apprentice mechar Metal Fabricator Laminator Screen Print Operator Fiberglass Laminator / Fabricator Machine Operator Appliance Technician

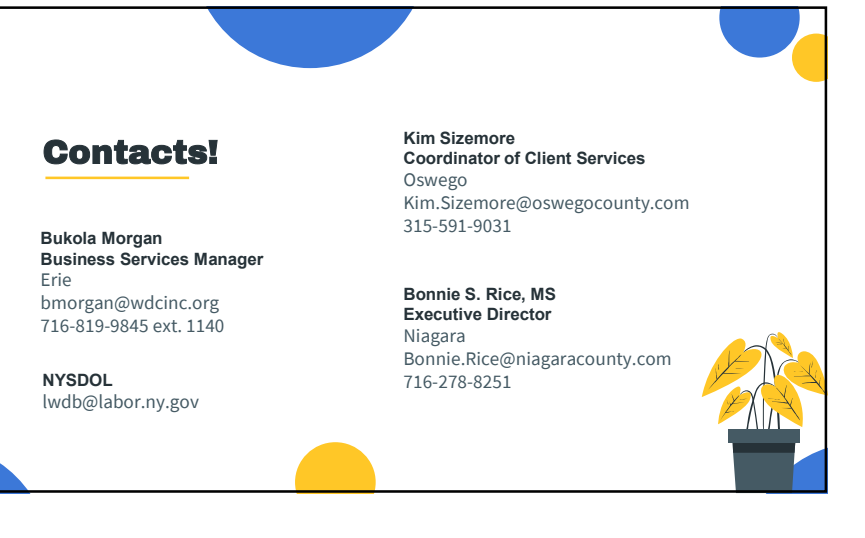

| G <u>et Start</u> ed with OJTs R                         | esources                                                                                           |   | Using the New<br>Basic Skills Tool? |                             |
|----------------------------------------------------------|----------------------------------------------------------------------------------------------------|---|-------------------------------------|-----------------------------|
| Contact Experts and State Monitors!                      |                                                                                                    |   | Basio oking roon                    |                             |
| Ideate with Business Partners!                           | My Drive → Workforce Synergy For → 2024-010JT • ▲<br>(799 • ) (Roalit • ) (Modifiei • )<br>Nore: ↑ |   |                                     | Share your experiences with |
| *Samples:                                                | B2 COO     B2 Drie     Marco-frachestar                                                            | * |                                     | the Basic Skills Tool with  |
| Local Areas<br>Other States                              | B1 Nasse<br>B2 Nagers<br>B3 Nagers Of Trainee                                                      |   | Facilitators/Experts                | <u></u>                     |
| Synergy Google Drive: https://tinyurl.com/Synergy-Drive/ |                                                                                                    |   | Feb Synergy Forum:                  |                             |
| Email: <u>LvvDB@iabor.ny.gov</u>                         | 2 Water                                                                                            | - | Feb 27 @2:30pm                      |                             |
|                                                          |                                                                                                    |   |                                     |                             |

Security7 Networks has utilized the On-the-Job Training program several times. We believe it has a proven track record of delivering the right people we need to grow our business and help us succeed as a company. - Jay Smith, President, Security 7

#### Some OJT jobs we've filled:

- Construction
- Drafter/Designer
- Engineering Support
- Fabricator
- HVAC Technician
- IT Systems Developer
- Machine Mechanic
- Machine Operator
- Medical Assistant
- Office Manager/Bookkeeper
- Pharmacy Technician
- Project Manager
- Quality Control
- Welder
- Computer Technician
- Web/Graphic Designer
- Web Developer

**DON'T SEE YOUR JOB HERE?** NH Works OJT can place trainees at almost ANY company! We moved our manufacturing company from Rhode Island to New Hampshire. We inquired about the OJT program and it fit our needs. In fact, if it wasn't for the program we never would have been up and running as fast as were. The OJT program provided us with the quality people we asked for and we plan on using the program again as we are growing.

- Paul Roidoulis, President, Liquid Blue

NH Works On-the-Job Training (OJT) is a federal program made possible by the Workforce Innovation and Opportunity Act (WIOA). Through OJT, a customized training plan is put in place. By allowing companies to train workers on the job, employee retention improves and skill gaps are filled.

An OJT Job Placement Specialist (JPS) is ready now to help place OJT qualified candidates in full-time positions within your company.

Find workers with the right stuff. Visit: NHWorks.org Call: 603.647.5480

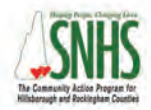

Southern New Hampshire Services and the other five New Hampshire Community Action Agencies are key partners in delivering statewide employment and training services. <section-header><text>

nhworks We'll Help YOU FIND YOUR FUTURE

A proud partner of the AmericanJobCenter network

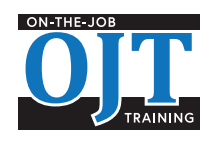

The NH Works On-the-Job Training Programs are funded by the US Department of Labor Employment and Training Administration.

# FINDING SKILLED WORKERS CAN BE A CHALLENGE.

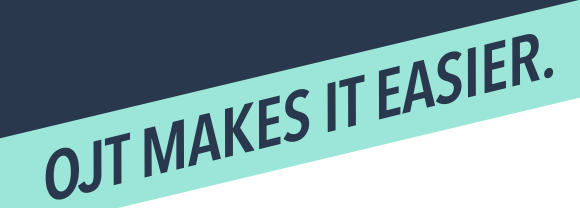

# CONTACT US

#### NH Works On-the-Job Training (OJT) makes hiring easier and more affordable. How?

#### Our services are free.

OJT exists as a FREE business service to you, provided through the Workforce Innovation and Opportunity Act (WIOA). This includes a free screening, assessment, and applicant referral.

#### You call the shots.

You decide who to hire. You determine job performance standards. We do require that prospective employees be at least 18 years old and unemployed New Hampshire residents.

#### Customized training, your way.

You'll connect with the **OJT Job Placement Specialist (JPS)** to identify your ideal training guidelines and schedule. Once hired, trainees receive employer-provided training. By allowing companies to train workers on the job, employee retention improves and skill gaps are filled.

#### Simple process, minimal paperwork.

Paperwork is minimal and your JPS will assist with the appropriate forms. In addition, our fiscal staff is available to assist you with any questions.

#### We pay up to half the training cost.

OJT directly reimburses your company for up to 50% of the trainee's gross pay over the duration of the training period. The wage reimbursement is provided for an agreed-upon training period in exchange for the provision of training and the commitment to retain the individual when the training is successfully completed. We provide you with all invoices and evaluations to submit at the end of the month with payroll records for the month.

#### All skill levels are considered.

OJT's goal is to help place individuals in longterm, full-time jobs. As a result, we do our best to find employees that are the right fit for your company, regardless of skill level.

#### Ongoing support.

Staff are always available to field your questions. After placement has been completed, your JPS and our staff are still just a phone call away. In addition, our staff will maintain monthly contact with the trainee to monitor progress.

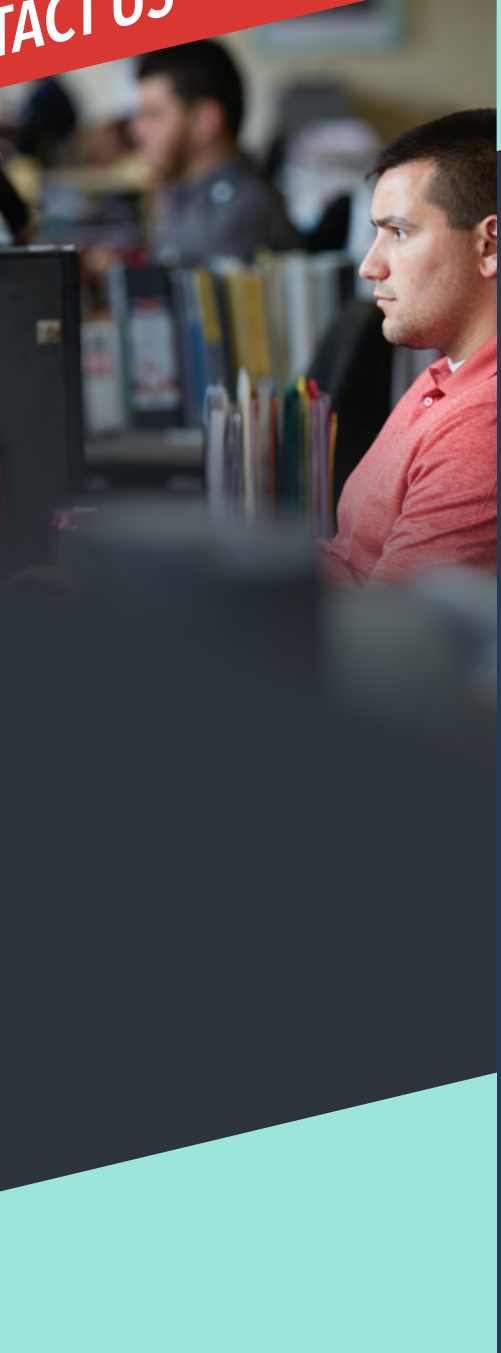

THE OJT PROCESS THE OJT PROCESS CONNECT Employer connects with an OJT JPS

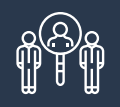

SELECT JPS provides worker options to employer

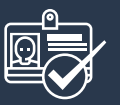

#### SCREEN & HIRE Employer conducts interviews with applicants and hires trainees

+++

CUSTOMIZE Customized training program jointly developed, training takes place

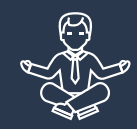

**"YOU'RE HIRED!"** Employee completes training and is job ready

The Partners of NH Works are Equal Opportunity Employers and comply with the Americans with Disabilities Act. Auxiliary aids and services are available upon request. GET STARTED ON THE RIGHT PATH

The Office of Workforce Opportunity (OWO) strives to serve as a catalyst to establish a secure and sustainable workforce that can meet current and future skilled labor needs and provide a competitive advantage for NH businesses.

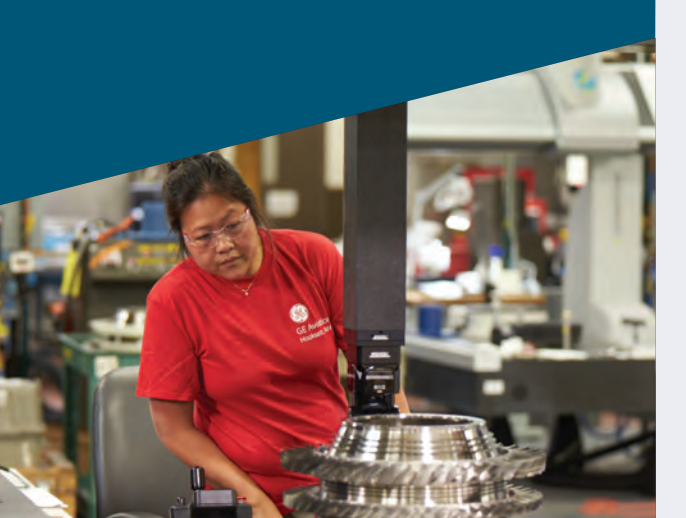

# NH WORKS CENTERS

**Berlin** 151 Pleasant Street Berlin, NH 06570-0159 P: 603.752.5500 F: 603, 752, 5536

#### P: 603, 444, 2971 **F:** 603, 444, 6245

Littleton 646 Union Street, Suite 100

Littleton, NH 03561-5314

Manchester

300 Hanover Street

P: 603. 627. 7841

F: 603, 627, 7982

P: 603.543.3111 F: 603.543.3113

**Potential iob titles:** 

Drafter/Designer

HVAC Technician

Engineering Support

• IT Systems Developer

Office Manager/Bookkeeper

Machine Mechanic

Machine Operator

Medical Assistant

Project Manager

Quality Control

Web Developer

• Welder

Pharmacy Technician

Computer Technician

Web/Graphic Designer

The Partners of NH Works are Equal Opportunity Employers and comply with the

Americans with Disabilities Act. Auxiliary aids and services are available upon request.

Construction

Fabricator

#### Concord 45 South Fruit Street

Concord, NH 03301-1140 P: 603.228.4100 F: 603.229.4353

#### Conway

518 White Mountain Highway Conway, NH 03818-4205 **P:** 603, 447, 5924 F: 603, 447, 5985

#### Keene

149 Emerald Street Keene, NH 03431 P: 603.352.1904 F: 603.352.1906

#### Laconia

426 Union Avenue, Suite 3 Laconia, NH 03246-2894 P: 603. 524. 3960 F: 603. 524. 3963

All office hours: 8 am - 4:30 pm, Monday - Friday

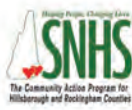

Southern New Hampshire Services and the other five New Hampshire Community Action Agencies are key partners in delivering statewide employment and training services.

SEEKERS: Manchester, NH 03104-4957

We're here to help you get back to work.

On-the-Job Training

Individual Training

Talent Assessments

Support Services

Job Search Career Counseling Resume Prep Interview Techniques

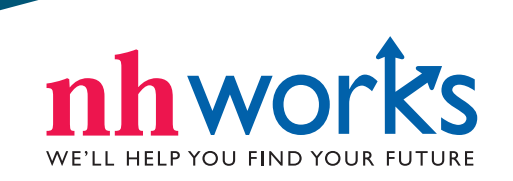

A proud partner of the American JobCenter network

Claremont 404 Washington Street Claremont, NH 03743-2261

Nashua 6 Townsend West Nashua, NH 03063-1215 P: 603.882.5177 F: 603.880.5256

#### Portsmouth

2000 Lafayette Road Portsmouth, NH 03801-5673 **P**: 603, 436, 3702 F: 603, 436, 3754

# Salem

29 South Broadway Salem, NH 03079-3026 P: 603, 893, 9185 **F:** 603.893.9212

Somersworth

Somersworth, NH 03878

243 Route 108

P: 603.742.3600

F: 603.749.7515

#### ADULT WORKER SERVICES

#### If you're a new job seeker

You could be looking for your first job or in need of employment during a layoff. NH Works provides you with a variety of helpful services.

YOU ARE IN YOUR JOB SEARCH,

**Resume Preparation** Work with one of our Career Navigators to create or update your resume and learn the best way to apply for jobs in person and online

Interview Techniques Learn helpful tips and practice interview skills that help you make the best impression

**Career Assessments** Determine your best career goals through assessments offered by your Career Navigator

Job Search Learn the most effective ways to conduct a job search in today's digital environment

Paid On-the-Job Training (OJT) Pair up with an employer looking for your skills and earn money as you learn

NH WORKS CAN HELP YOU FIND YOUR FUTURE.

# If you're unemployed from a layoff or company closure

In addition to being eligible for all Adult Worker Services, you'll have access to the services outlined below.

Job Match System (JMS) Conduct a job search using NH Employment's internet spider technology job portal. View jobs and match skills to positions posted on national job boards

Veteran's Services A priority for NH Works, Veteran Representatives can be found in each of the 12 NH Works Career Centers

WorkReady NH Program Improve your skills and add a nationally-recognized credential to your resume

#### **NH Vocational Rehabilitation**

Provides disability-related employment solutions for NH Works clients

#### WIOA YOUTH PROGRAMS

#### If you're a job seeker under age 25

The Workforce Innovation and **Opportunity Act (WIOA) Youth programs** are designed to help job seekers access employment, education, training and support services to succeed in the labor market and to match employers with the skilled workers they need to compete in the global economy.

A minimum of 75% of the funds are spent on out-of-school-youth (ages 18-24) with the remainder of monies focused on an in-school youth population (ages 14-21).

The Office of Workforce Opportunity contracts with the NH Department of Education for procurement, technical assistance, and compliance in operating our WIOA youth programs currently at seven out-ofschool sites and four in-school youth sites throughout the state.

Visit: NHWorks.org

NH Works is a partnership of 7 state agencies and community-based organizations that provide valuable services to job seekers, displaced workers and youth.

NH Works is administered by the Office of Workforce Opportunity, a division of the Department of Business & Economic Affairs. Our programs are funded by the Department of Labor Employment & Training Administration under the Workforce Innovation and Opportunity Act (WIOA).

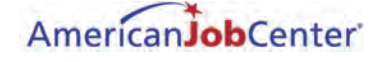

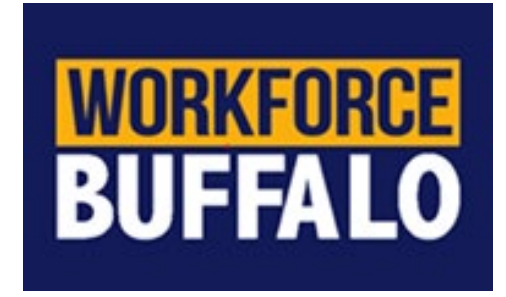

#### **ON THE JOB TRAINING (OJT) FUND**

Our New Hire Wage Reimbursement program helps our local businesses fill open roles within their organization. We can help to determine individuals who possess some of the required skills to be successful in the position but have some opportunities for growth to be considered the ideal candidate. You, as the employer, would agree to take the candidate(s) onto your team as a full-time employee and supply training, on the job, to help them become fully qualified. Our services are FREE to the business community. Please let me know if your company would be interested in learning more about. In return for participating in the program, we can offer the following support:

- Reimbursement for the first 50% of the individual's wages, up to \$10,000 a head
- Up to \$30,000 annually per organization in OJT training that can be used for multiple OJT candidates
- Support in designing and monitoring the candidate's success in their training through the creation of an Individual Employment Plan

For more information visit our website at <u>https://workforcebuffalo.org/business-services</u> or contact Bukola Morgan at <u>bmorgan@wdcinc.org</u> or 716.819.9845 ext. 1140

\*All services, programming and opportunities with the Buffalo and Erie County Workforce Development Consortium are subject to funding availability and completion of necessary qualifications to determine eligibility.

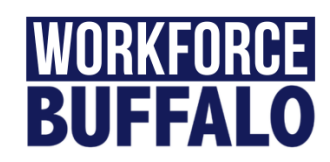

#### **OJT COMPLETION CHECKLIST**

| Trainee Name:    | Trainee | OSOS ID: |           |            |     |       |
|------------------|---------|----------|-----------|------------|-----|-------|
| Trainee Funding  | Trainee | Job      |           | Company Fl | EIN | ≿     |
| Source:          | Title:  |          |           | Number:    |     | EON   |
| Company          | Compar  | ny Phone |           | Company    |     | E US  |
| Name:            | Numbe   | r:       |           | Email:     |     | DFFIC |
| Company Address: |         |          |           |            |     | FORG  |
| City:            | State:  |          | Zip code: |            |     |       |
|                  |         |          |           |            |     |       |

#### **Contract Completion Checklist**

| Tas | k                                                                                 | Initial | Date | Timeline        |
|-----|-----------------------------------------------------------------------------------|---------|------|-----------------|
| 1.  | Initiate New Business Application process with the employer (Addendums A, B, & C, |         |      | Before          |
|     | along with completed Job Order Form)                                              |         |      | Qualification   |
| 2.  | Review entire Business Application for accuracy and completeness                  |         |      | Before          |
|     |                                                                                   |         |      | Qualification   |
| 3.  | Pre-qualification Check: Submit Business Application to Business Services Manager |         |      | Before          |
|     | for review                                                                        |         |      | Qualification   |
| 4.  | NYSDOL Partner Check-In: Forward Job Order Form and Job Description to            |         |      | Before          |
|     | jean.west@labor.ny.gov and check OSOS for Job Order Number                        |         |      | Qualification   |
| 5.  | Submit Due Diligence Request (E-mail OJTDueDiligence@labor.ny.gov) (Valid for 90  |         |      | Before          |
|     | days) NOTE: New Due Diligence request necessary for New Trainees under            |         |      | Qualification   |
|     | existing OJT application if past original's 90 day validity window                |         |      |                 |
| 6.  | Due Diligence Approval (NYSDOL typically responds within one business week. In    |         |      | Before          |
|     | the event of a finding, wait for NYSDOL to confirm resolution for finding)        |         |      | Qualification   |
| 7.  | Division of Corporations, OSHA, Workman's Comp. (https://www.osha.gov, valid      |         |      | Before          |
|     | for 90 days) NOTE: Must be redone for New Trainees under existing OJT             |         |      | Qualification   |
|     | application if past 90 days from original search.                                 |         |      |                 |
| 8.  | Complete Career Center Customer Registration Form (Use form to update             |         |      | @ Qualification |
|     | customer information in OSOS)                                                     |         |      |                 |
| 9.  | Complete Supplemental Questionnaire (Use form to update customer information      |         |      | @ Qualification |
|     | in OSOS)                                                                          |         |      |                 |
| 10. | Adult Priority of Services under WIOA: determine the trainee's order of priority  |         |      | @ Qualification |
| 11. | Verify Customer Selective Service Status (Update status in OSOS. Use Attestation  |         |      | @ Qualification |
|     | Form, if necessary)                                                               |         |      |                 |
| 12. | Complete Privacy Act Notice & Acknowledgment (Signed by Trainee)                  |         |      | @ Qualification |
| 13. | Complete Grievance Waiver / Equal Employment Opportunity Form (Trainee signed     |         |      | @ Qualification |
|     | Grievance Waiver and provide trainee EEO copy)                                    |         |      |                 |
| 14. | Collect a Copy of Trainee's Government Issued I.D.                                |         |      | @ Qualification |
| 15. | Collect Copy of Trainee Resume (From Employer or Partner Agency)                  |         |      | @ Qualification |

| 16. Collect Copy of Trainee's Pay Stubs or Unemployment Benefit Documents (2 most             | @ Qualification  |
|-----------------------------------------------------------------------------------------------|------------------|
| recent pay stubs)                                                                             |                  |
| 17. Complete ONET Evaluation with customer (Use ONET Evaluation to update                     | @ Qualification  |
| Comprehensive Assessment)                                                                     |                  |
| 18. Prepare Customer Individual Employment Plan & Initial Assessment (Document IEP            | After            |
| & IA in OSOS under "comment")                                                                 | Qualification    |
| 19. Draft Addendum D: Individual Training Plan (Send the company a Training Plan              | After            |
| template for additional input)                                                                | Qualification    |
| 20. Create trainee Job Match in OSOS (Refer to Section II in OJT Manual for step-by-          | After            |
| step guidance)                                                                                | Qualification    |
| 21. Create Addendum E: OJT Training Contract (Plan a tentative start date with enough         | After Tasks 1-   |
| lead time to receive required signatures from all parties)                                    | 20 are           |
|                                                                                               | completed        |
| 22. Business Services Manager Review OJT Folder                                               | After Task 22    |
| 23. Collect Employer & Trainee Signatures (In reference to Addendum D, request only           | After Manager    |
| Employer signature for Addendum E)                                                            | Approval         |
| 24. Create trainee Job Referral (Refer to Section II in OJT Manual for step-by-step           | After Manager    |
| guidance)                                                                                     | approval         |
| 25. Confirm OJT Start Date with employer and trainee (Via email and then document             | At OJT Start     |
| Report of New Employment in OSOS)                                                             | Date             |
| 26. Addendum F: Contract Modification (If necessary)                                          | If needed after  |
|                                                                                               | OJT Start        |
| 27. Addendum G: Employer Monitoring Report (Site Visit I) – wage verification                 | 1 month after    |
| Addendum H: Trainee Monitoring Report (Site Visit I) – wage verification                      | OJT start date   |
| 28. Send the employer the OJT Invoice. Request signed time sheets & payroll registers         | Before the final |
| <ul> <li>Verify trainee wage and make sure to request a copy of the Employer's W-9</li> </ul> | site visit       |
| (Remind the business of the 45 calendar day submission deadline – use OJT end                 |                  |
| date)                                                                                         |                  |
| 29. Addendum G: Employer Monitoring Report (Site Visit II) – wage verification                | 2 weeks after    |
| Addendum H: Trainee Monitoring Report (Site Visit II) – wage verification                     | OJT end date     |
| 30. Verify the reimbursement forms submitted by the employer using OJT                        | When all         |
| Invoice Review form                                                                           | documents are    |
|                                                                                               | received         |
| 31. Review OJT Folder for completion, and then give the folder to Bus. Serv. Manager          | After Invoice    |
| for approval. (Notify company of Fiscal submission date)                                      | Review           |
| 32. Submit approved and completed OJT Packet to Fiscal for reimbursement. (OJT                | After Manager    |
| reimbursement will take up to 30 days after packet is submitted to Fiscal)                    | Approval         |
| 33. Finalize OSOS Service & Training Close-out (attach OSOS screenshot to folder)             | 2 weeks after    |
|                                                                                               | OJT end date     |

Checklist-Initial Appointment-OJT Business

Trainee may be eligible if:

- □ Unemployed or
- □ Working part time (less than 30 hours/week) and earning less than \$30/hour <u>OR</u> receiving Public Assistance
- □ Over 18, have not maximized WIOA/WIA training dollars within previous 36 months
- □ Cannot have worked for the potential OJT company within last 2 years, and new position must be different from any previously held position. Exception to 2-year rule: company closure and subsequent reopening of operation under new ownership.
- □ Must meet separately with business AND with potential new hire, prior to hire.

#### Prior to Meeting

- □ Create job order (not required but a good idea)
- □ Email company the Preliminary Business Application and Responsibility Questionnaire.
- □ An emailed, signed W-9 is fine, per Joanne Klemer (only needed if this will be a new NCET vendor).

#### Bring to Initial Meeting

- □ W-9, if NCET has not used this company as a vendor before. Give W-9 to Sam Green once completed.
- □ WIOA Notice of Rights
- □ Preliminary Business Application (good for 1 year)
- □ Responsibility Questionnaire (must sign Attestation every 90 days; good for 1 year from initial date, w/Attestations every 90 days)
- □ 1-2 Job Orders, blank
- □ OJT Fact Sheet-Local
- □ Blank copy of contract (in case company has Q's)
- □ Blank Training plan outline
- □ Business Data Sheet (good for 1 year)
- □ Number of Employees: \_\_\_\_\_(1-250 = 75%; 250+=50%)

#### After Initial Meeting

Due Diligence (every 90 days):

- / / Due Diligence Request Form **Emailed** to <u>labor.sm.dews.OJTDueDiligence@labor.ny.gov</u>
  - / / Due Diligence Request Approved
  - / / NYS Dept of State: <u>http://www.dos.ny.gov/corps/bus\_entity\_search.html</u>
- / / USDOL OSHA: <u>https://www.osha.gov/pls/imis/establishment.html</u> (5 years of history)
- □ If Union Facility: contact Union Representative for approval that OJT training is taking place at the company. Get signature on Union Agreement form. Form is good for one year, and can cover many OJT contracts/job titles.
- □ Prepare Training Plan and Contract. Add 4 weeks to contract end date.
- □ Add contract # and info to ws1/OJT/2017-OJTContracts.doc .
- □ In OSOS: If there is an open Job Order, add the trainee as "Referred".

#### Prep for Contract Signed by NCET

- □ Two originals of contract, Training Plan, Anti-Lobbying Form. Union Statement at back, behind signature page for the company.
- □ Put sticky "to sign" stickers at signature points.
- □ Paperclip two originals of contract, to outside of Trainee's folder, and give to Glenn. Glenn will review, and will give to Don for signatures. (Don signs each contract in 1 spot: Contract.)

Meeting with OJT Business and Candidate before he/she starts work

- □ Bring 2 copies of original contract, already signed by NCET (1-company, 1-NCET)
- □ Two copies of timesheet. Time must <u>exclude</u> lunch time, and paid holidays/time off. Must only show hours actually worked.
- □ Business signs contract in 3 spots: Contract, Training Plan, and Federal Certifications.
- □ Training Plan Form BOTH trainee and company sign (the one attached to the contract).
- □ 2 copies of the Participant Enrollment form. Candidate signs these and keeps 1 copy.
- □ Remind company: We will need copy of <u>payroll record for all weeks worked</u> at the midpoint and endpoint of OJT training period. We will return at midpoint and endpoint to meet with company and separately with trainee.
- □ No contract amendments after midpoint. Please let us know of any changes within 5 business days as per contract. We can adjust the training plan if needed.
- □ In OSOS: If there is an open Job Order, add the trainee as "Hired". Take Jobs Express Activity.
- □ The business keeps 1 contract. We keep the other. Once back in the office, make two copies of the contract. The original goes to Joanne Klemer (Fiscal), one copy goes in the candidates file, and one copy goes in the business file.
- □ Type Monitoring Report-Business and print 2 copies for midpoint and endpoint evaluations.
- □ OSOS Comment in Employer module.

Midpoint and Final Monitoring Reviews

- Bring copy of Monitoring Report-Business, Monitoring Report-Trainee, and extra copy of OJT Time Report.
- □ Create OJTTimeReportCalculations\*xls and add the hours worked to date. Be sure the Payroll Records match the OJT Time Report.
- □ Call business and remind that we will need to pick up Payroll Records for start date to (midpoint or end of OJT). We will also be picking up the OJT Time Report.
- □ Call trainee to let them know we will be visiting them at worksite to see how their training is going, and will be picking up OJT Time Report.
- □ BOTH business <u>and</u> trainee sign OJT Time Report.

Submitting File for Payment of Voucher

- □ Complete OJTTimeReportCalculations.xls and print it.
- □ Make 2 copies of Voucher only, and 1 copy of attached documentation (OJT Time Reports, paystubs, OJTTimeReportCalculations.xls).
- Deut copy of Voucher only in the Business file
- □ Put copy of Voucher and attached documentation in the Trainee file.
- Paperclip Original Voucher, OJT Time Reports, OJTTimeReportCalculations.xls, and payroll records to outside of Trainee file. Give to Glen Aranow. Glenn will then either take the file to Joanne Klemer for payment processing, or give to you to take to Joanne. Joanne Klemer works Tuesdays and Thursdays.
- □ Trainee's File Paperclipped Together: (top to bottom): Copy of Voucher packet, Midpoint and Final OJT Evaluations for <u>both</u> business and trainee, copy of contract, JobZone Skills Gap Analysis.

Once Reimbursement Check is Issued:

- □ XC of check paperclipped in business file, to XC of front page of voucher and Contract
- □ See if it's time for 30-day follow-up; if so, it may be worthwhile to consider hand delivering the reimbursement check to ensure we have the 30-day follow-up response from the Trainee.
- □ Bring Evaluation EvaluationForm-Advertising-OJTCustTrng.doc for employer to submit comments.
- □ Record payment in OSOS.

#### Checklist-Initial Appointment-OJT Trainee

Eligible if:

- $\Box$  Unemployed or
- □ Working part time (less than 30 hours/week) and earning less than \$30/hour <u>OR</u> receiving Public Assistance
- □ Over 18, have not maximized WIOA/WIA training dollars within previous 36 months
- □ Cannot have worked for the potential OJT company within last 2 years, and new position must be different from any previously held position. Exception to 2-year rule: company closure and subsequent reopening of operation under new ownership.

Tell customer to allow 1 hour for first appointment. Customer should bring with them:

- $\Box$  Resume (if they have one)
- □ Photo ID/NYS Driver's License (Proof of DOB)
- □ Proof of address
- □ Proof of income (most recent paystub) or UI printout
- □ Social Security number (do NOT need the card)

#### During Interview

- □ OJT Trainee Intro flyer
- □ OJT IEP and Comp. Assessment
- □ WIOA Notice of Rights (2 copies). Take Activity: L1 State Specific/EEO WIOA Rights Add comment. Candidate keeps one signed copy; the other signed copy goes in the file.
- □ Skills Gap Analysis Survey through JobZone. This has to go in the file. See section "How to do the Skills Gap Analysis through JobZone in the OJT procedures doc. for details.
- □ New Position must be full-time (30 hrs./week or more) and pay \$1 above minimum wage (min wage in 2022 is \$13.20/hr., so OJT has to be at least \$14.20)
- □ OJT contract must be approved and <u>in place</u>, signed by NCET and the company, <u>before the trainee starts</u> work. Cap is \$5,000 per trainee.

#### Applicant Statements

- □ Selective Service: "I did not knowingly or willfully fail to register for Selective Service." (Then explain circumstances, such as incarceration.) See more details under the Criteria for OJT section of the How to Doc.
- **Eligibility for OJT:** If using an applicant statement to determine eligibility, it must:
  - Be on the Applicant Statement form
  - o State last day worked and why
  - $\circ$  State that they have not received any income since <u>//</u>.
  - State how they are being supported.
  - Customer signs and dates.
  - Person who is providing income support (if applicable) signs and dates.

E.g. I, <u>customer name</u>, have not worked since // when I quit my job at ABC Company because.... I have not received any income since //. <u>Supporter name</u> has been providing me with financial support during this time – OR – I have been living off my savings during this time – OR - I applied for unemployment insurance and was denied. – OR – whatever the situation may be.

#### After Interview

- $\Box$  Print first 4 screens in OSOS.
- □ Print Work History from OSOS. (Go to Comp Access tab/ Employment / View Employment History at the bottom of the page.
- □ Make OSOS Comments/Activities/Screen Updates as appropriate.
- □ Hole-punch and put the RESUME on the BOTTOM of the right-hand side of the file!
- www.onetonline.org, put in the Onet code for the OJT job, and print the projected growth.
- DSS benefits verification (X8722 or X8733) for FS, MA, etc.

- □ Fill in reverse side of IDP/Comp Assessment form training start/end dates, OJT company, etc.
- □ Once employer has called the new hire, Call the person and remind of our meeting date/time to sign OJT paperwork. Remind to report to worksite at (date/time) for first day of work, after signing paperwork.

#### Checklist - Second Meeting with OJT Trainee, and with the business

Contracts have to be signed before candidate starts work. This can be done days prior to start date, or the morning of, and before the start time.

- □ Participant Enrollment Form (2 copies One copy goes to candidate; one copy goes in the file)
- □ OJT Contracts Two copies of the contract that have already been signed by Don Jablonski.
- $\Box$  Training Plan Outline (2 copies -1 for the candidate)
- □ Color Copies of Time Report (2 should be sufficient ).
- □ <u>Staple together</u> to give to OJT trainee: Participant Enrollment Form, WIA Notice of Rights, Training Plan Outline, and a copy of the Time Report.
- □ Second copies of Participant Enrollment Form and Training Plan Outline will be signed and placed in trainee's file.
- □ 10 Best Practices At Work document review with trainee (this is optional).

#### During Meeting with OJT Trainee

- □ Review stapled packet.
- □ Have customer sign my copy of Participant Enrollment Form.
- □ Customer signs 2 copies of OJT Contract.
- Remind customer to fill in and sign Time Report<u>each week</u>. Do not include lunch time or paid time off must be actual hours worked. Company is responsible for time report completion, but okay if trainee does it. Must have original signatures.
- □ Trainee keeps stapled packet of Participant Enrollment Form, WIA Notice of Rights, Training Plan Outline, and copies of the OJT Time Report.
- □ Participant Enrollment Form: I sign and Trainee signs.
- □ Original OJT Training Plan in Contract: both Trainee <u>and Business</u> must sign. (Is this the training you expected to receive?)
- □ I will be back at the midpoint to discuss how your training is going. Please call me if you have any questions or concerns in the meantime.
- □ Add Trainee's name to Hires By Source.xls .
- □ Add "RNE" Activity (L1 State Specific/Other Services/Report of New Employment) and Comment in OSOS.

#### After OJT Trainee Starts OJT

- □ In OSOS: Record Comment (NO Activities!) for trainee that he began OJT at (company) as (job title) per OJT Contract (#) on (date) with anticipated training end date of (date).
- □ OSOS: General Detail change to Employed. Job Seeker Status change to Inactive.
- □ OSOS: Add new job to Work History. (Also add job to Jobs excel file on the Common Drive).
- □ Type Monitoring Report for Trainee and business (2 copies of each) for midpoint and endpoint and place in file for future use.

#### At Conclusion of OJT

- □ Fill in reverse side of IDP/Comp Assessment form actual end date of training.
- □ OSOS Objective Tab add 2-3 months of experience to Onet job title.
- □ Skills Tab add new skills.

#### Follow-Up 30 Days After OJT

- □ Make 2 attempts to contact the OJT trainee (phone or email). Put OSOS Comment for each attempt no Activity. No entry on company side in OSOS.
- □ Place file in Pending Term drawer.

# WE ARE YOUR DOL

**Entering an On-the-Job Training in OSOS** 

Version - 2024

| CUST                              | OMER                       | PROV                | IDER                           | EMPLOYE           | R                            | STAF          | F             | HELP                            |                     |
|-----------------------------------|----------------------------|---------------------|--------------------------------|-------------------|------------------------------|---------------|---------------|---------------------------------|---------------------|
| Customer Sear                     | rch <u>Cus</u>             | stomer Detail       | Comp                           | Assess            | Servi                        | ices          | Link          | s JobZon                        | ie NextGen          |
| Jones, Mac                        |                            |                     | SSN:                           |                   | OSOS II                      | D: NY016      | 804289        | 1                               | 1 of 1              |
| 😞 🧟 Gen. Info                     | Eligibility A              | dd'l Info Pgr       | ns/PA Objecti                  | ve Work Hist.     | Ed/Lic Skil                  | Is Saved      | Search        | es Activities Co                | mments Te > >>      |
| Customer Da                       | ata                        |                     |                                |                   |                              |               |               | Ethnia Harit                    | Page & Page         |
| SSN                               | <ul> <li>Status</li> </ul> | ctive 🗸             | <ul> <li>Job Seeker</li> </ul> | Active 🗸          |                              |               |               | <ul> <li>Ethnic ment</li> </ul> | age & Nace          |
| <ul> <li>Username</li> </ul>      | Mrjones                    |                     | Password                       | Jones123          |                              | Merge         |               | Education & Empl                | oyment              |
| Last Name                         | Jones                      |                     | <ul> <li>First Name</li> </ul> | Мас               |                              | MI            |               | Education Level                 | -                   |
| <ul> <li>Date of Birth</li> </ul> | 09/05/1998                 | ■Gender             | lale 🗸                         | Portfolio Lvl.    | JobZone Ad                   | ult 🗸         | В             | achelors or equivaler           | nt 🗸                |
| <ul> <li>Address</li> </ul>       | 500 University             | Boulevard           |                                |                   |                              |               |               | School Status                   |                     |
| Í                                 |                            |                     |                                |                   |                              |               | <u>      </u> | ot Attending School;            | Secondary Scho 🗸    |
| ●City                             | East Tuscaloos             | sa                  | State New Y                    | ′ork 🗸            | <ul> <li>Zip 3540</li> </ul> | 01            |               | Employment Statu                | IS                  |
| County                            | Albany                     | ✓ Co                | untry United Sta               | tes               | ✓ Metro                      | $\overline{}$ |               | ot Employed                     | <b>~</b>            |
| Phone                             | e                          | Ext.                | Alt                            | Ext.              | Fax                          |               | U             | nderemployed                    | ✓                   |
| Email                             | rolltiderolltest@          | crimsontide.cor     | n                              |                   |                              | ,             |               | ong Term Unempl                 | oyed 🗸              |
| URL                               |                            |                     |                                |                   |                              |               |               | Contact Prefere                 | nces                |
| <ul> <li>U.S. Citizer</li> </ul>  | n 🖌                        |                     |                                |                   |                              |               |               | Use Postal                      | _ Fax               |
| Enrollments                       | JZ/CZ Mana                 | ger 🗌               |                                | Add to Cas        | e Load                       |               |               | Alt Phone                       | Besume Contact Info |
| Customer As                       | sianment —                 |                     |                                |                   |                              |               |               |                                 |                     |
| Staff Ass                         | signed HEINB               | UCH, JUSTIN         |                                | Change 💌          | -                            |               | F             | Registered 11/21/               | 2022                |
| WIB Ass                           | signed NYSDO               | DL-CO               |                                |                   | _                            |               |               | Origin Staff                    |                     |
| A                                 | gency Depart               | ment of Labor       |                                | Change            |                              |               |               | Profiled                        |                     |
|                                   | Office OSOS/               | REOS Central        | Support Unit                   | Office            |                              |               | Pro           | ofiled Date                     |                     |
| UI Cla                            | aimant Seek (S             | Subject to Work     | Search)                        | V Work Searc      | h Record                     | Inter         | net Re        | sume 🗌 Confide                  | ential 🗌            |
| Save St                           | Services                   | Comp <u>A</u> ssess | Activity I.A. Ref              | ferrals Correspon | nd IVR <u>R</u> e            | et to Srch    | Commen        | ts Tag Resume                   | Sched Message       |

| CUSTOMER               | PROVIDER         | EMPLO             | YER                 | STAFF             | н               | ELP        |          |
|------------------------|------------------|-------------------|---------------------|-------------------|-----------------|------------|----------|
| Customer Search Custom | ner Detail       | Comp Assess       | Se                  | rvices L          | inks Jol        | bZone      | NextGen  |
| Jones, Mac             |                  | SSN:              | OSOS                | ID: NY016804      | 289             | Recor      | d Saved  |
| Achievement Objectives | Services Service | History Enrollm   | ents Outcom         | es Empl. Outco    | omes Trng. Outo | comes Comn | nen > >> |
| Detail                 |                  |                   | Funding             |                   |                 |            |          |
| Service Name           |                  |                   | Level               | Source            | Obligated Ac    | itual Obli | g #      |
| Service Desc.          |                  |                   |                     |                   |                 |            |          |
| Service ID             |                  |                   |                     |                   |                 |            | $\sim$   |
| Service Type           |                  |                   |                     |                   |                 |            |          |
| Provider Name          |                  |                   |                     |                   |                 |            |          |
| Location Name          |                  |                   |                     |                   |                 |            |          |
| Provider ID            | Offering ID      |                   |                     |                   |                 |            |          |
| Plan. Start Date       | Plan. End Date   |                   |                     |                   |                 |            |          |
| Actual Start Date      | Actual End Date  |                   | Total Fund          | ing               |                 | Add Edit I | Delete   |
| Completed Successfully |                  |                   | Petitio             | n #               |                 |            |          |
| Next Contact Date      |                  |                   | RR Ever             | nt #              |                 |            |          |
| Program Service Type   |                  |                   | Incumbent           | Worker Training   |                 |            |          |
| Part Time Learn.       | Distance Learn.  |                   |                     |                   |                 |            |          |
| Provider Name          | [                | Service Nam       | e                   | Actual Start Da   | Actual End Dat  | Program    | Svc Type |
|                        |                  |                   |                     |                   |                 |            |          |
|                        |                  |                   |                     |                   |                 |            |          |
|                        |                  |                   |                     |                   |                 |            |          |
| <                      |                  |                   |                     |                   |                 |            | >        |
| Options Print List     | New Service      | ice Aut           | horization I        | PA. Service Summa | ary Payments    | Tracking   |          |
|                        | Save             | e Customer Detail | <u>C</u> omp Assess | Comments          |                 |            |          |

#### =

| CUSTOME                              | R P                                                                  | ROVIDER                     | EMPLOYER |            | STAFF      |         | HELP |          |
|--------------------------------------|----------------------------------------------------------------------|-----------------------------|----------|------------|------------|---------|------|----------|
| rovider Search<br>ick Search General | Provider D<br>Info List Sear<br>ID 1<br>Enter (<br>one or<br>Offeri: | or paste<br>more<br>ng IDs. | g Search | Offering I | Detail Lii | ıks Nex | tGen |          |
|                                      |                                                                      | More                        |          |            |            |         |      |          |
| Convice N                            | ame 🛛                                                                | Provider Nam                | e Lo     | ocation    |            |         |      | Descript |
| Service N                            |                                                                      |                             |          |            |            |         |      |          |
| Service N                            |                                                                      |                             |          |            |            |         |      |          |
| Service N                            |                                                                      |                             |          |            |            |         |      |          |
|                                      |                                                                      |                             |          |            |            |         |      | >        |

|                      |                | OVIDER      | EMPLOYER   | 2              | STAFF    |         | HELP       |          |
|----------------------|----------------|-------------|------------|----------------|----------|---------|------------|----------|
| rovider Search       | Provider De    | tail Offer  | ing Search | Offering D     | etail Li | nks Nex | tGen       |          |
|                      |                |             |            |                |          |         |            |          |
| ck Search General In | nfo List Searc | h Custom    |            |                |          |         |            |          |
| Location             |                |             | (1         | - Start Date I | Range    |         |            | 1        |
| WIB                  | ~              | City        |            | From           | То       |         | ]          |          |
|                      |                |             |            |                |          |         |            |          |
| Provider Informati   | ion            |             | hmo        | D              | ogram    |         |            |          |
| Provider Statue      | otivo          |             |            |                | ogram    |         |            | <u> </u> |
|                      | cuve           |             |            |                |          |         | Carrier T  |          |
| Service Type         |                |             |            |                |          |         | Service Iy |          |
|                      |                |             |            |                |          |         |            |          |
|                      |                |             |            |                |          |         |            |          |
|                      |                |             |            |                |          |         |            |          |
|                      |                |             |            |                |          |         |            |          |
|                      |                |             |            |                |          |         |            |          |
| Service Nat          | me             | Provider Na | ime L      | ocation        |          |         |            | Descript |
| Service Na           | me             | Provider Na | ime L      | ocation        |          |         |            | Descript |
| Service Na           | me             | Provider Na | ime L      | ocation        |          |         |            | Descript |
| Service Na           | me             | Provider Na | ıme L      | ocation        |          |         |            | Descript |
| Service Na           | me             | Provider Na | ıme L      | ocation        |          |         |            | Descript |
| Service Na           | me             | Provider Na | ıme L      | ocation        |          |         |            | Descript |
| Service Na           | me             | Provider Na | ıme L      | ocation        |          |         |            | Descript |

| CUSTOMER                                                                                                    | PROVIDER        | EMPLOYE                                                                                   | R STAF                | F         | HELP       |   |                   |
|----------------------------------------------------------------------------------------------------|-----------------|-------------------------------------------------------------------------------------------|-----------------------|-----------|------------|---|-------------------|
| Provider Search                                                                                                    | Provider Detail | Offering Search                                                                           | Offering Detail       | Links     | NextGen    |   |                   |
|                                                                                                    | Service Type We | bpage Dialog                                                                              |                       |           |            | × |                   |
| Quick Search General In Location WIB Provider Informatic Provider Name AB Provider Status Ac Service Type Service Nam Service Nam | Service Type    | Career Services/Trainin<br>Job Training<br>ervices<br>nce Element<br>Job Training (Youth) | g (Intensive/Training | )         |            |   | ✓<br>≥<br>Descrip |
| <                                                                                                    | Keyword(s) on   | the job Se                                                                                | arch                  | OK C      | ear Cancel |   | >                 |
| Options                                                                                                    | <u>S</u> ear    | cn 🔍 Assign to List                                                                       | Clear Detai Dete      | e Schedus |            |   |                   |

| сизтом             | ER PR              | OVIDER     | EMPLOYE        | R                | STAFF       |          | HELP    |               |
|--------------------|--------------------|------------|----------------|------------------|-------------|----------|---------|---------------|
| Provider Search    | Provider De        | etail Offe | ering Search   | Offerin          | g Detail    | Links    | NextGen |               |
|                    |                    |            |                |                  |             |          |         |               |
| Quick Search Gener | al Info List Searc | custom     |                |                  |             |          |         |               |
| - Location         |                    |            | (              | Start Da         | te Range —  |          |         |               |
| WIB                | ~                  | City       |                | From             |             | То       |         |               |
| - Drovidor Inform  | nation             |            |                | J                |             |          |         |               |
| Provider Mame      | ABC                | Servic     | e Name         |                  | Program     |          |         | ~             |
| Provider Status    | Active             |            |                |                  |             |          |         |               |
| Service Type       | On-the-Job Trainin | Ig         |                |                  |             |          | Servi   | <u>e Type</u> |
| J                  |                    |            |                |                  |             |          |         |               |
|                    |                    |            |                |                  |             |          |         |               |
|                    |                    |            |                |                  |             |          |         |               |
|                    |                    |            |                |                  |             |          |         |               |
| Service            | Name               | Provider N | lame           | Location         | 1           |          |         | Descript      |
|                    |                    |            |                |                  |             |          |         |               |
|                    |                    |            |                |                  |             |          |         |               |
|                    |                    |            |                |                  |             |          |         |               |
|                    |                    |            |                |                  |             |          |         |               |
|                    |                    |            |                |                  |             |          |         |               |
|                    | _                  |            |                |                  |             | las sel  |         | >             |
| Options            |                    | Search V   | Assign to List | <u>C</u> lear De | tai) Delete | Schedule |         |               |

| CUSTOME                                                              | R PROVIDE                                     | R EMPLOY                  | ER                  | STAFF                | HELP         |        |
|----------------------------------------------------------------------|-----------------------------------------------|---------------------------|---------------------|----------------------|--------------|--------|
| Provider Search                                                      | Provider Detail                               | Offering Search           | Offering            | Detail Links         | NextGen      |        |
| Quick Search General                                                 | Info List Search Cust                         | om                        |                     |                      | 1 - 7 of     | 7 🖲    |
| WIB                                                                  | ✓ City                                        |                           | From                | Range To             |              |        |
| Provider Informa<br>Provider Name<br>Provider Status<br>Service Type | ation<br>ABC<br>Active<br>On-the-Job Training | Service Name              | F                   | Program              | Service Type |        |
| Service N                                                            | ame Pr                                        | rovider Name              | Location            |                      |              | Descri |
| On the Job Trainin                                                   | g (OJT) ABC Cor                               | mpanies AC                | B Companies         |                      |              |        |
| CDLA Training                                                        | ABC Cor                                       | mpany Ma                  | in State            |                      |              |        |
| On the Job Trainin                                                   | g (OJT) ABC Har                               | dware & Rentals AB        | C Hardware 8        |                      |              |        |
| ABC Heating OJT                                                      | ABC Hea                                       | ating & Air Conditioni AB | C Heating & A       |                      |              |        |
| ✓ OJT                                                                | ABC Tra                                       | iner Bu                   | ilding A            | On Job Training      |              |        |
| OJT - CNC Machin                                                     | e Operator ABC Tra                            | ining Center Ma           | in Campus           | OJT - CNC Machine    | Operator     |        |
| Votorinan/Admin (                                                    |                                               | orinany Ollinia 👘 Ol      | inic                | Votorinan/ Admin O I | т            | >      |
| Options                                                              | Se                                            | arch 💌 Assign to List 💌   | <u>C</u> lear Detai | i edule              |              |        |

| CUSTOMER                                                                                                    | PROVIDER                                                                                                    | EMPLOYER                     | STAFF                                                                                                    | HELP                                                                       |
|----------------------------------------------------------------------------------------------------|----------------------------------------------------------------------------------------------------|------------------------------|----------------------------------------------------------------------------------------------------|----------------------------------------------------------------------------|
| Provider Search                                                                                                    | Provider Detail Of                                                                                                    | fering Search 🛛 🦲 Of         | fering Detail 📄 🛛 Links                                                                                                    | NextGen                                                                    |
| OJT                                                                                                    | 0                                                                                                    | ffering ID: 146246           |                                                                                                    | 1 of 1                                                                     |
| General Info Lists Att                                                                                                    | achments                                                                                                    |                              |                                                                                                    |                                                                            |
| Provider Info<br>Provider Name<br>Service Category<br>Service Type<br>Service Description<br>Pay for Performance<br>ETP Status<br>Location<br>Location<br>Address 1 Main Stree<br>City Albany<br>Zip 12345 | ABC Trainer Individualized Career Services/Tr On-the-Job Training On Job Training No No State New York WIB NYSDOL - CO | raining (Intensive/Training) | Schedule         Start Date         Start Time         Sun.       Mon.         Sun.       Mon.         Fri.       Sat.         ETP Program of St         Industry Recogn         Registered App         State or National         Associate Degr         Bachelor's Deg         Community Col         Secondary Schell         Employment         MSG Leading to | End Date     End Time     End Time     End Time     Tue.     Wed.     Thu. |
| Cost \$ 1.00<br>Description                                                                                                    | Total Seats                                                                                                    | Avai                         | lable Seats                                                                                                    |                                                                            |
|                                                                                                    | Save Single                                                                                                    | Save Orgoing Provider S      | Services <u>R</u> eturn to Search                                                                                                    |                                                                            |

| CUSTOMER                                                                                                    | PROVIDE         | R EMPLO                  | YER                  | STAFF           | HELP         |          |  |
|----------------------------------------------------------------------------------------------------|-----------------|--------------------------|----------------------|-----------------|--------------|----------|--|
| Provider Search Pr                                                                                                    | ovider Detail   | Offering Search          | Offering             | Detail Links    | NextGen      |          |  |
| Quick Search General Info                                                                                                    | List Search Cus | tom                      |                      |                 | 1 - 7        | ′of7 0Đ  |  |
| WIB                                                                                                    | ✓ City          |                          | From                 | Range To        |              |          |  |
| Provider Information   Provider Name   ABC   Service Name   Provider Status   Active   Service Type   On-the-Job Training   Service Type |                 |                          |                      |                 |              |          |  |
| Service Name                                                                                                    | P               | rovider Name             | Location             |                 |              | Descript |  |
| On the Job Training (OJT                                                                                                    | ) ABC Co        | mpanies A                | ACB Companies        |                 |              |          |  |
| CDLA Training                                                                                                    | ABC Co          | mpany M                  | Main State           |                 |              |          |  |
| On the Job Training (OJT                                                                                                    | ) ABC Ha        | rdware & Rentals A       | ABC Hardware 8       |                 |              |          |  |
| ABC Heating OJT                                                                                                    | ABC He          | ating & Air Conditioni A | ABC Heating & A      |                 |              |          |  |
| <u>✓ OJT</u>                                                                                                    | ABC Tra         | <u>ainer</u> <u>E</u>    | <u> Building A</u>   | On Job Training |              |          |  |
| OJT - CNC Machine Ope                                                                                                    | rator ABC Tra   | aining Center N          | Main Campus          | OJT - CNC Mach  | ine Operator |          |  |
| Votorinan/Admin O IT                                                                                                    | LABC Vol        | torinan/ Ollinia 👘 🗌 (   | Plinic               | Votorinan/Admir |              | >        |  |
| Options                                                                                                    | <u>S</u>        | earch 🛛 🔻 Assign to List | ▼ <u>C</u> lear Deta | Delete Sched    |              |          |  |

| CUSTOMER                 | PROVID                       | ER EMPL                 | OYER              | STAFF             | н              | ELP              |
|--------------------------|------------------------------|-------------------------|-------------------|-------------------|----------------|------------------|
| Customer Search          | -<br>Customer Detail         | Comp Assess             | s                 | ervices Li        | inks Job       | Zone NextGen     |
| Jones, Mac               |                              | SSN:                    | 0\$0              | S ID: NY0168042   | 289            | Record Saved     |
| R Achievement Object     | tives Services               | Service History Enrolln | nents Outco       | mes Empl. Outco   | mes Trng. Outc | omes Commen > >> |
| 🗆 Detail                 |                              |                         | Funding -         |                   |                |                  |
| Service Name OJT         |                              |                         | Level             | Source            | Obligated Act  | tual Oblig #     |
| Service Desc. On Job T   | raining                      | ^                       |                   |                   |                |                  |
| Service ID 145711        |                              |                         |                   |                   |                | ^                |
| Service Type On-the-Jo   | ob Training                  |                         |                   |                   |                |                  |
| Provider Name ABC Trai   | ner                          |                         |                   |                   |                |                  |
| Location Name Building / | A                            |                         |                   |                   |                |                  |
| Provider ID 92631        | Offer                        | ing ID 146246           |                   |                   |                |                  |
| Plan. Start Date         | Plan. En                     | d Date                  |                   |                   |                | Ť                |
| Actual Start Date        | Actual End                   | d Date                  | Total Fun         | ding              |                | Add Edit Delete  |
| Completed Successfully   | ~                            |                         | Petiti            | ion #             |                |                  |
| Next Contact Date        |                              |                         | RR Ev             | ent#              |                | ✓                |
| Program Service Type     |                              | ×                       | Incumber          | t Worker Training | ~              |                  |
| Part Time Learn.         | <ul> <li>Distance</li> </ul> | Learn. 💙 🎽              |                   |                   |                |                  |
| Provider N               | ame                          | Service Nar             | ne                | Actual Start Date | Actual End Dat | Program Svc Type |
| ABC Trainer              |                              | <u>DJT</u>              |                   | _                 | _              | -                |
|                          |                              |                         |                   |                   |                |                  |
|                          |                              |                         |                   |                   |                |                  |
| <                        |                              |                         |                   |                   |                | >                |
| Options Prin             | t List New Service           | Delete Service          | uthorization      | IPA Service Summa | ry Payments    | Tracking         |
|                          |                              | Save Customer Deta      | <u>Comp</u> Asses | s Comments        |                |                  |

| CUSTOMER                  | PROVID                         | ER EMP                                | PLOYER                   | STAFF              |               | HELP      |               |
|---------------------------|--------------------------------|---------------------------------------|--------------------------|--------------------|---------------|-----------|---------------|
| Customer Search           | Customer Detail                | Comp Asses                            | s <mark>s</mark>         | ervices I          | inks          | JobZone   | NextGen       |
| Jones, Mac                |                                | SSN:                                  | OSC                      | S ID: NY016804     | 289           |           |               |
| K Achievement Obje        | ctives Services                | ervice History Enro                   | llments Outco            | mes Empl. Outco    | omes Trng.    | Outcomes  | Commen > >>   |
| Detail                    |                                |                                       | Funding                  |                    |               |           |               |
| Service Name OJT          |                                |                                       | Level                    | Source             | Obligated     | Actual    | Oblig #       |
| Service Desc. On Job 7    | Fraining                       | · · · · · · · · · · · · · · · · · · · |                          |                    |               |           |               |
| Service ID 145711         |                                |                                       |                          |                    |               |           | $\sim$        |
| Service Type On-the-J     | ob Training                    |                                       |                          |                    |               |           |               |
| Provider Name ABC Trai    | iner                           |                                       |                          |                    |               |           |               |
| Location Name Building    | A                              |                                       |                          |                    |               |           |               |
| Provider ID 92631         | Offer                          | ing ID 146246                         |                          |                    |               |           |               |
| Plan. Start Date 02/01/2  | 023 Plan. End                  | I Date 08/01/2023                     |                          |                    |               |           | Ť             |
| Actual Start Date 02/01/2 | 023 Actual End                 | l Date                                | Total Fur                | nding              |               | Add       | idit Delete   |
| Completed Successfully    | ~                              |                                       | Petit                    | ion #              |               |           |               |
| Next Contact Date         | 05/28/2023                     |                                       | RR Ev                    | ent#               |               | $\sim$    |               |
| Program Service Type      | Non-ITA Training               | ×.                                    | Incumber                 | nt Worker Training | ~             |           |               |
| Part Time Learn. №        | <ul> <li>Distance I</li> </ul> | Learn. No 🗸                           |                          |                    |               |           |               |
| Provider N                | lame                           | Service N                             | lame                     | Actual Start Da    | te Actual End | Dat Pro   | gram Svc Type |
| ABC Trainer               |                                | <u>JJT</u>                            |                          | 02/01/2023         | -             | Non-IT.   | A Training    |
|                           |                                |                                       |                          |                    |               |           |               |
| <                         |                                |                                       |                          |                    |               |           | >             |
| Options Prin              | nt List New Service            | Delete Service                        | Authorization            | IPA Service Summa  | ary Payme     | ento Trad | king          |
|                           |                                | Save Customer De                      | etail <u>C</u> omp Asses | comments           |               |           |               |

CUSTOMER PROVIDER EMPLOYER HELP STAFF **Customer Search Customer Detail** Comp Assess Links JobZone NextGen Services OSOS ID: NY016804289 Jones, Mac SSN: < Achievement Objectives Services Service History Enrollments Outcomes Empl. Outcomes Trng. Outcomes Commen > >> Detail Funding Actual Service Name OJT Level Source Obligated Oblig # Service Desc. On Job Training Service ID 145711 Service Type On-the-Job Training Provider Name ABC Trainer Location Name Building A Provider ID 92631 Offering ID 146246 Plan. Start Date 02/01/2023 Plan. End Date 08/01/2023 Add Edit Delete Actual End Date 08/01/2023 Total Funding \$1.00 Actual Start Date 02/01/2023 Petition # Completed Successfully Yes Š Next Contact Date RR Event #  $\sim$ Program Service Type Non-ITA Training Incumbent Worker Training  $\sim$  $\sim$ Part Time Learn. No Distance Learn. No  $\sim$ Actual Start Date Actual End Date Provider Name Service Name Program Svc Type ABC Trainer OJT 02/01/2023 08/01/2023 Non-ITA Training < > IPA Service Summary Options Print List New Service Delete Service Authorization Tracking Save Customer Detail Comp Assess Comments

|   | _           | C                                        | USTON     | IER PRO             |                      | OYER          | STAFF                |               | HELP         |             |
|---|-------------|------------------------------------------|-----------|---------------------|----------------------|---------------|----------------------|---------------|--------------|-------------|
| 4 | Funding \   | Webpage Dialog                           |           |                     | ×                    |               | Services             | Links         | JobZone      | NextGen     |
| F | Inding      |                                          |           |                     |                      | (             | SOS ID: NY016804     | 4289          |              |             |
|   | Level       | Funding Source                           | Year      | Remaining           | NEG/Contract/Grant # | aente Or      |                      |               | Outcomes     |             |
|   | ) WIB       | WIOA Adult Local                         | 2021      | \$ 99991.00         |                      | - Fundin      |                      |               | outcomes ec  |             |
|   | WIB         | WIOA Adult Local                         | 2022      | \$ 99990.00         |                      | Le            | /el Source           | Obligated     | Actual       | Oblig #     |
|   | WIB         | WIOA Adult Local                         | 2023      | \$ 99999.00         |                      |               |                      |               |              |             |
|   | WIB         | WIOA Dislocated Worker Local             | 2021      | \$ 99999.00         |                      |               |                      |               |              | ~           |
|   | WIB         | WIOA Dislocated Worker Local             | 2022      | \$ 99995.00         |                      |               |                      |               |              |             |
|   | WIB         | WIOA Dislocated Worker Local             | 2023      | \$ 99999.00         | _                    |               |                      |               |              |             |
|   | WIB         | Youth Statewide 15%                      | 2021      | \$ 99999.00         |                      |               |                      |               |              |             |
|   | WIB         | Youth Statewide 15%                      | 2022      | \$ 99999.00         |                      |               |                      |               |              |             |
|   | WIB         | Youth Statewide 15%                      | 2023      | \$ 100000.00        |                      |               |                      |               |              |             |
|   | WIB         | Dislocated Worker Statewide 15%          | 2021      | \$ 100000.00        |                      |               |                      |               |              | ×∥          |
|   | WIB         | Dislocated Worker Statewide 15%          | 2022      | \$ 100000.00        |                      | Total         | Funding \$1.00       |               | Add Edit     | Delete      |
|   | WIB         | Dislocated Worker Statewide 15%          | 2023      | \$ 100000.00        |                      |               | atition #            |               |              |             |
|   | WIB         | Adult Statewide 15%                      | 2021      | \$ 100000.00        |                      |               | retution # j         |               |              |             |
|   | WIB         | Adult Statewide 15%                      | 2022      | \$ 100000.00        |                      | RF            | R Event #            |               | ~            |             |
|   | WIB         | Adult Statewide 15%                      | 2023      | \$ 100000.00        |                      | Incum         | bent Worker Training | g 🚬 💙         |              |             |
|   | State       | DHP State Funded                         | 2023      | \$ 99991.00         |                      |               |                      |               |              |             |
|   | WIB         | Gun Violence Prevention Local Initiative | 2020      | \$ 99997.00         |                      | ne            | Actual Start Da      | at Actual End | Dat Progra   | am Svc Type |
|   |             |                                          |           |                     | _                    |               | 02/01/2023           |               | Non-ITA 1    | Training    |
|   | Obligate    | d Amount \$ 1.00 WIB Albany              | /Renssela | er/Schenectady Coun | tie                  |               |                      |               |              |             |
|   |             | OR Office ALBAN                          | IY        |                     |                      |               |                      |               |              | >           |
|   | Obligated P | ercentage 100 Region Capital             | District  |                     |                      | uthorization  | IPA Service Summ     | nary Payme    | ants Trackin | g           |
|   |             |                                          |           |                     |                      | <u>Comp</u> A | ssess Comments       |               |              |             |
|   |             | OK Can                                   | cel       |                     |                      |               |                      |               |              | 02/01/2024  |

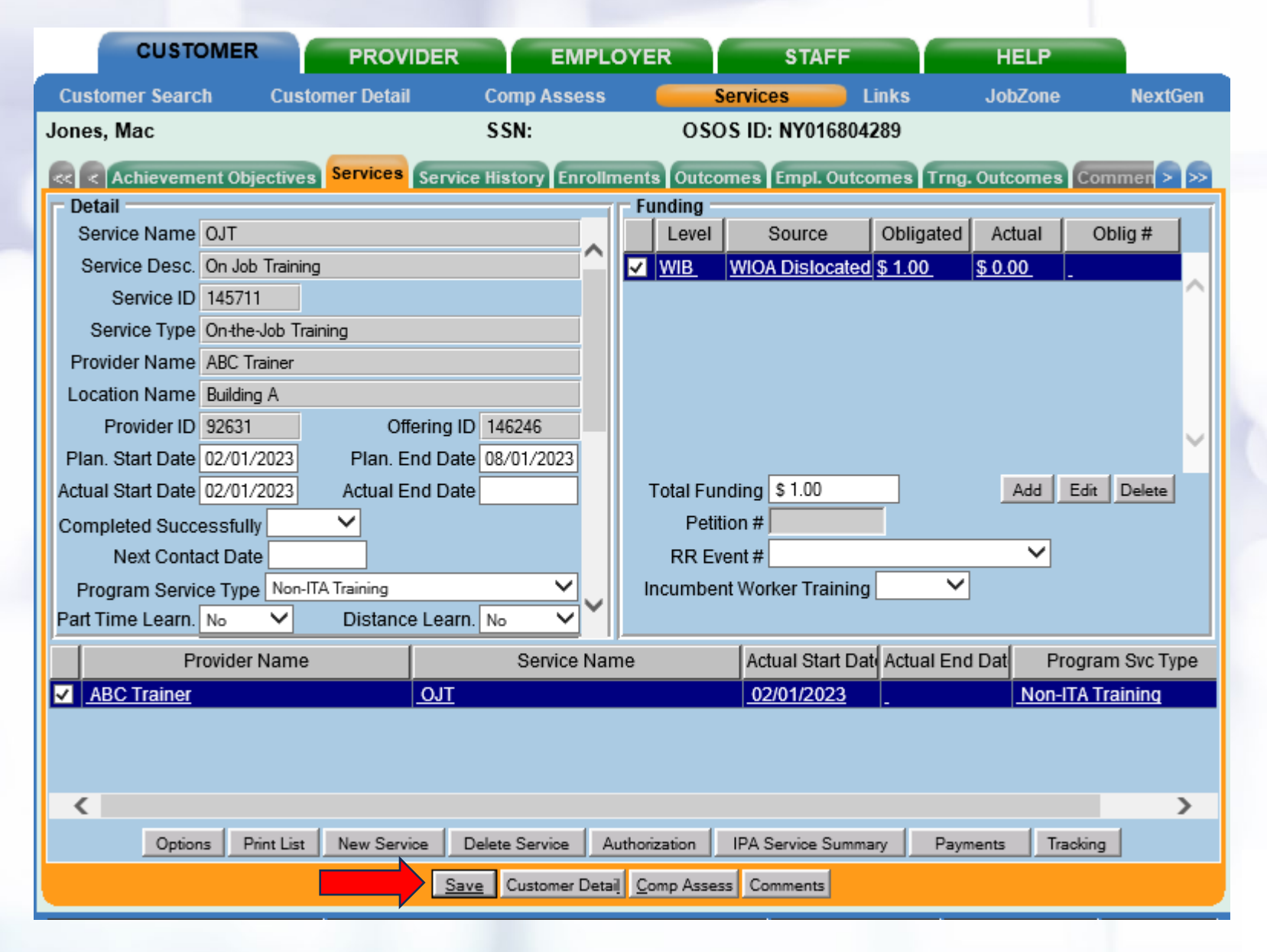

|              | CUSTOMER                        | PROVIDER                    | EMF            | PLOYER          | S         | TAFF          | HELP           |               |
|--------------|---------------------------------|-----------------------------|----------------|-----------------|-----------|---------------|----------------|---------------|
| Custo        | omer Search Cust                | tomer Detail                | Comp Asses     | is S            | ervices   | Links         | JobZone        | NextGen       |
| lones,       | Mac                             |                             | SSN:           | 080             | S ID: NY  | /016804289    |                | 1 of 1        |
| << <         | Gen. Info Eligibility Ad        | id'i info Pgms/PA           | Objective Wo   | rk Hist. Ed/Lic | Skills Sa | aved Searches | Activities Com | ments Te > >> |
|              | TANF Exhausting within          | n 2 Years (PIRL)            |                |                 |           |               |                |               |
|              | TANF Exhaustee                  |                             |                |                 |           |               |                |               |
|              | GA - General Assistanc          | e (State/Local) (Pll        | RL)            |                 |           |               |                |               |
|              | RCA - Refugee Cash A            | ssistance (PIRL)            |                |                 |           |               |                |               |
|              | SSI - Supplemental Sec          | curity Income Title         | XVI (PIRL)     |                 |           |               |                |               |
| ✓            | SNAP / Food Stamps (F           | PIRL)                       |                | 11/21/2         | )22       |               |                |               |
|              | SSDI - Social Security D        | Disability Insurance        | e (PIRL)       |                 |           |               |                |               |
|              | Russell Nat'l School Lu         | Inch Act (PIRL)             |                |                 |           |               |                |               |
|              | Foster Child Payments           | (PIRL)                      |                |                 |           |               |                |               |
|              | TWEP - Tribal Work Exp          | perience Program (          | (PIRL)         |                 |           |               |                |               |
|              | USDA Commodity Prog             | (PIRL)                      |                |                 |           |               |                |               |
|              | Medicaid                        |                             |                |                 |           |               |                |               |
|              | Home Relief                     |                             |                |                 |           |               |                |               |
|              | C                               | urront Drograme             |                |                 |           |               |                |               |
| ~            | WIOA Participation Peri         | od                          |                | 11/21/2         | 122       |               |                |               |
| ~            | WIOA Reportable Indivi          | dual                        |                | 11/21/2         | )22       |               |                |               |
| ~            | Wagner-Peyser                   |                             |                | 11/21/2         | )22       |               |                |               |
|              | Job For Veterans' State         | Grants (JVSG)               |                |                 |           |               |                |               |
|              | WIQA - Adult                    | (0100)                      |                |                 |           |               |                |               |
| ~            | WIQA - Dislocated Worl          | ker                         |                | 02/01/2         | 123       |               |                | ~             |
| _            | High Disiouted Won              |                             |                | 02/01/2         |           |               |                |               |
| <u>S</u> ave | Start Match Ser <u>v</u> ices C | omp <u>A</u> ssess Activity | I.A. Referrals | Correspond IVR  | Ret to S  | rch Comments  | Tag Resume     | Sched Message |

# **Entering a Training Outcome**

|   | CUSTOMER                     | PROVIDER                     | EMPLOYER            | STA               | FF            | HELP                  |           |
|---|------------------------------|------------------------------|---------------------|-------------------|---------------|-----------------------|-----------|
|   | Customer Search (            | Customer Detail              | Comp Assess 🛛 🧧     | Services          | 📄 Links       | JobZone               | NextGen   |
| J | ones, Mac                    |                              | SSN:                | OSOS ID: NY01     | 6804289       |                       |           |
| 1 | < < Achievement Objec        | tives Services Service       | History Enrollments | Outcomes Empl.    | Outcomes      | Trng. Outcomes Co     | mmen > >> |
|   | Training/Education           |                              |                     |                   | Crea          | ted                   |           |
|   | <ul> <li>Category</li> </ul> | On the Job Training          |                     |                   |               | Staff Buckley, Ryan   |           |
|   | •Type                        | On the Job Training V        | []                  |                   |               | Office ALBANY         |           |
|   | Start Date                   | 02/01/2023 Completion        | Date                |                   |               | Date 02/01/2024       |           |
|   | Employer Name                | In Process - no intended cre | dential 🔻           |                   |               | 1                     |           |
|   | Seeker Service ID            | 12637700 OJT                 |                     | Training Services | Last          | Modified              |           |
|   |                              |                              |                     | j                 | _             | Staff Buckley, Ryan   |           |
|   |                              |                              |                     |                   | 0             | Office ALBANY         |           |
|   |                              |                              |                     |                   |               | Date 02/01/2024       |           |
|   |                              |                              |                     |                   |               |                       |           |
|   | Т                            | уре                          | School/Institute    | Enroll Date       |               | Attainment Status     |           |
| E | On the Job Training          |                              | ABC                 | 02/01/2023 In     | n Process - r | no intended credentia |           |
|   |                              |                              |                     |                   |               |                       |           |
|   |                              |                              |                     |                   |               |                       |           |
|   |                              |                              |                     |                   |               |                       |           |
|   |                              |                              |                     |                   |               |                       | ×         |
|   |                              | Add Outcome                  | Delete Outcome      | Outcome Details   | Print List    |                       |           |
|   |                              | Save                         | Customer Detail Com | Assess Comments   |               |                       |           |
|   |                              | <u>o</u> urc                 | Court Court         | - as as a second  |               |                       |           |

# Entering A Measurable Skill Gain

| ✓        |
|----------|
|          |
|          |
|          |
|          |
|          |
|          |
|          |
|          |
|          |
| [ lelete |
|          |
| ~        |
|          |
| A        |
|          |
|          |
|          |
|          |
|          |
|          |
|          |
|          |
|          |
| >        |
|          |

# Updating the Training Outcome

| CUSTOMER                              | PROVIDER                      | EMPLOYER              | STAF              | F             | HELP                 |            |
|---------------------------------------|-------------------------------|-----------------------|-------------------|---------------|----------------------|------------|
| Customer Search Cu                    | ustomer Detail                | Comp Assess 🛛 🧲       | Services          | Links         | JobZone              | NextGen    |
| Jones, Mac                            | :                             | SSN:                  | OSOS ID: NY016    | 804289        |                      |            |
| <                                     | ves Services Service          | History Enrollments O | utcomes Empl. C   | utcomes Tr    | ng. Outcomes Co      | mmen > >>  |
| Training/Education                    |                               |                       |                   | Created       | I                    |            |
| Category C                            | On the Job Training           |                       |                   | St            | aff Buckley Ryan     |            |
| •Туре С                               | On the Job Training 🗸         |                       |                   | Offi          |                      |            |
| ●Start Date 0                         | 02/01/2023 Completion         | Date 08/01/2023       |                   |               | to 02/01/2024        |            |
| <ul> <li>Attainment Status</li> </ul> | Completed - did not attain or | intend credential 🗸   |                   | Da            | U2/01/2024           |            |
| Employer Name                         | ABC                           |                       |                   | Last Mo       | dified               |            |
| Seeker Service ID 1                   | 12637700 OJT                  |                       | Training Services | Eustine       | Juneu                |            |
|                                       |                               |                       |                   | St            | aff Buckley, Ryan    |            |
|                                       |                               |                       |                   | Offi          | ce ALBANY            |            |
|                                       |                               |                       |                   | Da            | te 02/01/2024        |            |
|                                       |                               |                       |                   |               |                      |            |
| Ty                                    | pe                            | School/Institute      | Enroll Date       | Att           | ainment Status       |            |
| On the Job Training                   |                               | ABC                   | 02/01/2023 Co     | mpleted - did | not attain or intend | credential |
|                                       |                               |                       |                   |               |                      |            |
|                                       |                               |                       |                   |               |                      |            |
|                                       |                               |                       |                   |               |                      |            |
|                                       |                               |                       |                   |               |                      | ~          |
|                                       | Add Outcome                   | Delete Outcome        | Outcome Details   | Print List    |                      |            |
|                                       | Save                          | Customer Detail Comp  | Assess Comments   |               |                      |            |

# Updating the Measurable Skill Gain

|     | ning Outcome [                                    | Details                             |                    |                   |                        |   |        |        |
|-----|---------------------------------------------------|-------------------------------------|--------------------|-------------------|------------------------|---|--------|--------|
|     | Туре                                              | On the Job Trai                     | ining              |                   |                        |   |        |        |
|     | Start Date                                        | 02/01/2023                          | Completion Date    | 08/01/2023        |                        |   |        |        |
|     | Effective Date                                    | 08/01/2023                          | Still Enrolled? No |                   |                        |   |        |        |
| Н   | Hours Per Week                                    | Part Time                           | e 🔽 Salary         |                   | Salary Unit            | ~ |        |        |
| S   | Skill Gain                                        |                                     |                    |                   |                        |   |        |        |
|     | Туре                                              | Training Milestor                   | ne                 |                   | ~                      |   |        |        |
|     | Milestone                                         | Other Training-re                   | elated Milestone 🗸 |                   |                        |   |        |        |
|     | Other Text                                        |                                     |                    |                   |                        |   |        |        |
| C   | Contact Info                                      |                                     |                    |                   |                        |   |        |        |
|     | Date                                              | 08/01/2023                          |                    |                   |                        |   |        |        |
|     | Name                                              | Test                                |                    |                   |                        |   |        |        |
|     | Role                                              | Supervisor                          | ~                  |                   |                        |   |        |        |
|     | Method                                            | In Person                           | ~                  |                   |                        |   |        |        |
| - A | ttachment                                         |                                     |                    |                   |                        |   |        |        |
|     | Upload                                            | Download                            |                    |                   |                        |   |        | Delete |
| lot | tes                                               |                                     |                    |                   |                        |   |        |        |
| 101 |                                                   |                                     |                    |                   |                        |   | ^      |        |
| -01 |                                                   |                                     |                    |                   |                        |   |        |        |
|     |                                                   |                                     |                    |                   |                        |   | $\sim$ | A      |
|     |                                                   |                                     |                    |                   |                        |   | ~      | Aud    |
| 1   | Effective Date                                    | Still Enrolled?                     | [                  |                   | Skill Gain Type        | 2 | ~      | Aud    |
|     | Effective Date                                    | Still Enrolled?<br>Yes              | Training Milestone | 9                 | <u>Skill Gain Type</u> | 2 | ~      | Aud    |
|     | Effective Date<br>05/02/2023                      | Still Enrolled?<br>Yes              | Training Milestone | 9                 | <u>Skill Gain Type</u> | 2 | ~      | AL     |
|     | Effective Date<br>05/02/2023<br><u>08/01/2023</u> | Still Enrolled?<br>Yes<br><u>No</u> | Training Milestone | 9<br><u>9</u>     | <u>Skill Gain Type</u> | 2 |        | Auc    |
|     | Effective Date<br>05/02/2023<br>08/01/2023        | Still Enrolled?<br>Yes<br><u>No</u> | Training Milestone | <del>2</del>      | <u>Skill Gain Type</u> | 2 |        | Aud    |
|     | Effective Date<br>05/02/2023<br>08/01/2023        | Still Enrolled?<br>Yes<br><u>No</u> | Training Milestone | 9<br>9            | <u>Skill Gain Type</u> | 2 |        | Auc    |
|     | Effective Date<br>05/02/2023<br>08/01/2023        | Still Enrolled?<br>Yes<br><u>No</u> | Training Milestone | 9<br>9            | <u>Skill Gain Type</u> | 2 |        | Auc    |
|     | Effective Date<br>05/02/2023<br>08/01/2023        | Still Enrolled?<br>Yes<br><u>No</u> | Training Milestone | <del>9</del><br>9 | <u>Skill Gain Type</u> | 2 |        | Auc    |

#### **Updating the OJT Training Service**

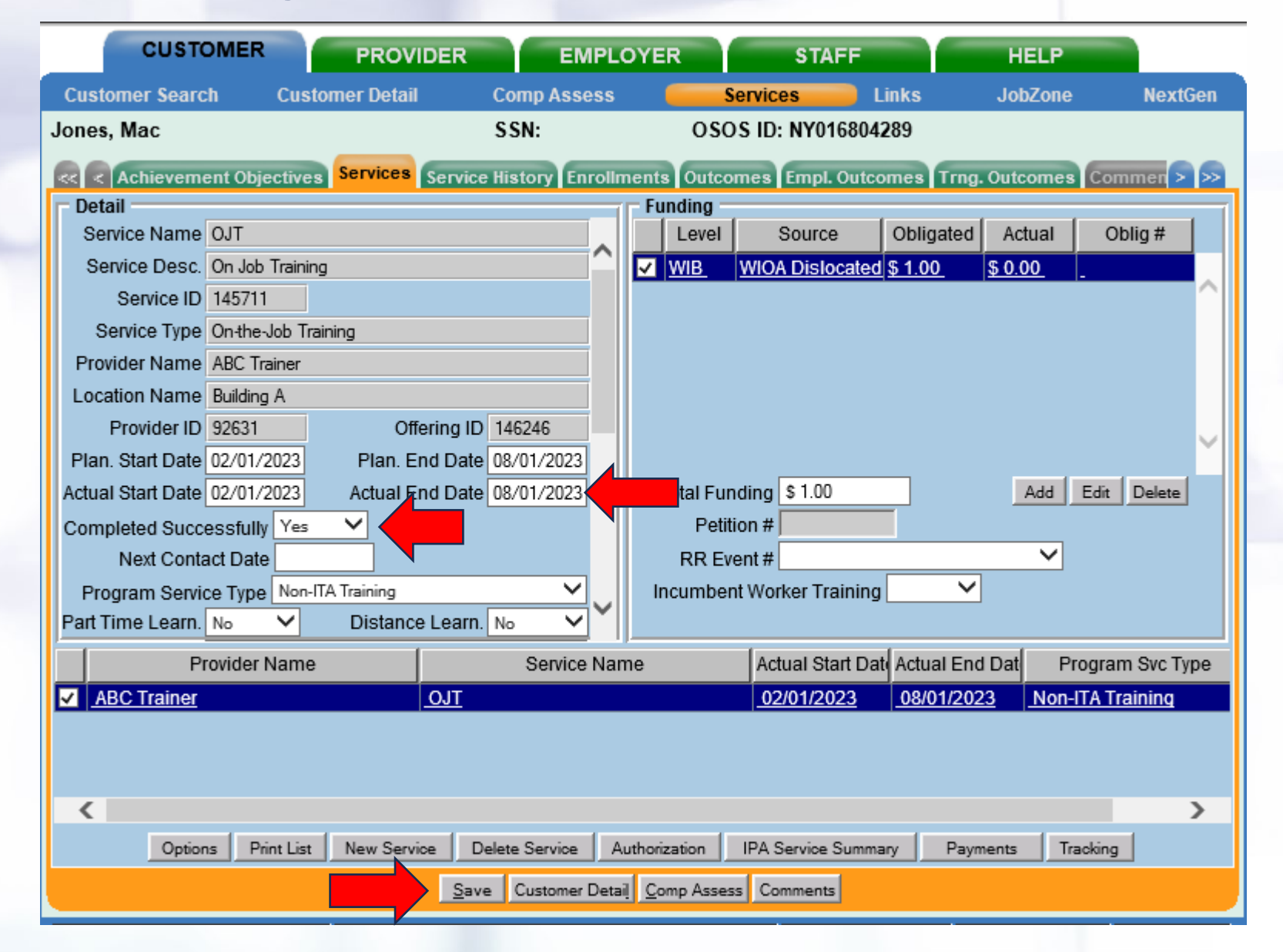

# **Entering An Employment Outcome**

| CUSTOM            | IER            | PROVIDER             | EMPLOYE                  | R \$1                                 | TAFF          | HELP                  |            |
|-------------------|----------------|----------------------|--------------------------|---------------------------------------|---------------|-----------------------|------------|
| Customer Search   | Custome        | er Detail (          | Comp Assess              | Services                              | 📄 Links       | JobZone               | NextGen    |
| Jones, Mac        |                | :                    | SSN:                     | OSOS ID: NY                           | 016804289     |                       |            |
| < < Achievement   | Objectives S   | ervices Service I    | History Enrollments      | Outcomes Emp                          | pl. Outcomes  | Trng. Outcomes Com    | men > >>   |
| - Employment      |                |                      |                          |                                       |               | - Characteristics     |            |
| ●Туре             | Unsubsidized E | mployment 🗸 💽        | Start Date 08/02/202     | 3 End Date                            |               | Training Related      | Vec V      |
| Self Employed     | Yes 🗸          |                      |                          |                                       |               | Non-Traditional       |            |
| Employer EIN/ID   | NY010215862    | Employer Lookup      | •                        |                                       |               | Hired By Layoff       | No V       |
| Employer Name     | ABC Builders   |                      |                          |                                       |               | FCJL Job              | No V       |
| NAICS             | 236115 Ne      | w Single-Family Hou: | sing Construction (excep | ot For-Sale Bui                       | NAICS Looku   | Work Based            |            |
| City              | Schenectady    | _                    | State New York           | <b></b> ;                             | Zip 12020     | Training              |            |
| OSOS Job ID       |                | External Job ID      | Su                       | pervisor                              |               | Disaster Relief       | No V       |
| Seeker Service ID |                |                      |                          | Employn                               | nent Services | UI Covered            | Yes V      |
|                   |                |                      |                          | Audit N                               | lanual Wages  | Fringe Benefits       | No 🗸       |
| Start Date        |                | Employer Name        |                          | Employer EIN/ID                       |               | NAICS                 | 1          |
| ✓ 08/02/2023 ABC  | Builders       |                      |                          | NY010215862                           | New Single-Fa | amily Housing Constru | ction (exc |
|                   |                |                      |                          | i i i i i i i i i i i i i i i i i i i |               |                       | ^          |
|                   |                |                      |                          |                                       |               |                       |            |
|                   |                |                      |                          |                                       |               |                       |            |
|                   |                |                      |                          |                                       |               |                       |            |
|                   |                |                      |                          |                                       |               | 4                     |            |
|                   |                | Add Outcome          | Delete Outcome           | Outcome Details                       | Print List    | ]                     |            |
|                   |                | Save                 | Customer Detail Cor      | mp Assess Comme                       | nts           |                       |            |
|                   |                |                      |                          |                                       |               |                       |            |

# **Entering Manual Wages In the Employment Outcomes Tab**

| 🥘 Manual Wages We                                                                                                    | opage Dialog                                                                                                    |                                                                                                    | ×             |
|----------------------------------------------------------------------------------------------------|----------------------------------------------------------------------------------------------------|----------------------------------------------------------------------------------------------------|---------------|
| Manual Wages                                                                                                    |                                                                                                    |                                                                                                    |               |
| Employer EIN/ID<br>Employer Name<br>NAICS<br>•Wage Earned Date<br>•Salary Unit<br>Salary per Unit<br>Number of Units<br>•Manual Wage Amount<br>Notes | NY010215862<br>ABC Builders<br>236115 New Single-Family Housing Construction (except For-Sale<br>08/16/2023 Program Year 2022 Qtr 0<br>Hourly<br>\$ 40.00<br>\$ 40.00<br>\$ 1600.00 Calculate | B Created Staff Buckley, Ryan Office DEWS Central Review Unit CRU Date Last Modified Staff Office Date |               |
| Attachment<br>Upload Downle                                                                                                    | ad                                                                                                    | Date                                                                                                   |               |
| Wage Earned Date                                                                                                    | Wage Amount                                                                                                    | Notes                                                                                                  | Date Modified |
| <u>Jor 10/2023</u>                                                                                                    | <u>91000.00</u>                                                                                                    |                                                                                                    |               |
|                                                                                                    | Add Delete                                                                                                    |                                                                                                    |               |
|                                                                                                    | Ok Cancel                                                                                                    |                                                                                                    |               |

# **Providing Active Case Management**

| CUST                              | OMER                      | PROVIDER                  | EMPLO                           | YER                  | STAFF         |                            | HELP               |                   |
|-----------------------------------|---------------------------|---------------------------|---------------------------------|----------------------|---------------|----------------------------|--------------------|-------------------|
| Customer Sear                     | ch Custom                 | er Detail                 | Comp Assess                     | Servio               | ces l         | Links                      | JobZone            | NextGen           |
| Jones, Mac                        |                           |                           | SSN:                            | OSOS ID              | ): NY016804   | 289                        |                    | 1 of 1            |
| 🔍 🧟 Gen. Info                     | Eligibility Add'l         | Info Pgms/PA              | Objective Work His              | st. Ed/Lic Skills    | s Saved Sea   | arches                     | Activities Com     | ments Te > >>     |
| Customer Da                       | ta                        |                           |                                 |                      | (             | •                          | Ethnic Heritad     | ne & Race         |
| <ul> <li>SSN</li> </ul>           | Status Active             | Job                       | Seeker Inactive 🛰               |                      |               |                            | E trino ricinay    |                   |
| <ul> <li>Username</li> </ul>      | Mrjones                   | Pas                       | ssword Jones123                 |                      | Merge         | Educ                       | ation & Employ     | /ment             |
| Last Name                         | Jones                     | <ul> <li>First</li> </ul> | Name Mac                        | N                    |               | ●Edu                       | cation Level       |                   |
| <ul> <li>Date of Birth</li> </ul> | 09/05/1998 G              | ender Male                | <ul> <li>Portfolio I</li> </ul> | LvI. JobZone Adu     | lt 🗸          | Bache                      | lors or equivalent | ~                 |
| <ul> <li>Address</li> </ul>       | 500 University Boule      | evard                     |                                 |                      |               | <ul> <li>School</li> </ul> | ool Status         |                   |
|                                   |                           |                           |                                 |                      |               | Not At                     | tending School; S  | econdary Scho 🗸   |
| ●City                             | East Tuscaloosa           | <ul> <li>State</li> </ul> | e New York                      | ✓ ●Zip 3540          | 1             | ●Emp                       | loyment Status     |                   |
| County                            | Albany                    | Country U                 | nited States                    | ✓ Metro              | ~             | Emplo                      | yed                | `                 |
| Phone                             | EX                        | t. Alt                    | Ext.                            | Fax                  |               | Under                      | employed           | <u> </u>          |
| Email                             | rolltiderolltest@crims    | ontide.com                |                                 |                      | $\sim$        | Long 1                     | Ferm Unemploy      | ed Y              |
| URL                               |                           |                           |                                 |                      |               |                            | ntact Preference   | Fax               |
| <ul> <li>U.S. Citizen</li> </ul>  | <ul> <li>✓</li> </ul>     |                           |                                 |                      |               |                            | iPhone 🗸           | Email             |
| Enrollments                       | JZ/CZ Manager             |                           | Add to (                        | Case Load            |               |                            | t. Phone Re        | sume Contact Info |
| Customer As                       | signment                  |                           |                                 |                      |               | · /                        |                    |                   |
| Staff Assi                        | igned HEINBUCH,           | JUSTIN                    | Change                          | -                    |               | Regis                      | stered 11/21/20    | 122               |
| WIB Assi                          | igned NYSDOL - C          | 0                         |                                 |                      |               |                            | Origin Staff       |                   |
| Ag                                | gency Department          | of Labor                  | Change                          | 1                    |               | P                          | rofiled            |                   |
|                                   | Office OSOS/REO           | S Central Support         | Unit Office                     |                      |               | Profiled                   | d Date             |                   |
| UI Clai                           | imant Seek (Subje         | ct to Work Search)        | V Work Se                       | arch Record          | Internet      | t Resum                    | e 🗌 Confiden       | tial 🗌            |
| Save Start Mat                    | ch Ser <u>v</u> ices Comp | Assess Activity           | I.A. Referrals Corres           | spond IVR <u>R</u> e | t to Srch Con | nments                     | Tag Resume         | Sched Message     |

# **Providing Active Case Management**

| CUS                                                                                                    | STOMER                  | PROVIDE                   | R             | EMPLOYE                  | ER         | STA         | FF          | HELP           |                |
|----------------------------------------------------------------------------------------------------|-------------------------|---------------------------|---------------|--------------------------|------------|-------------|-------------|----------------|----------------|
| Customer Se                                                                                                    | arch <mark>C</mark> l   | istomer Detail            | Comp          | Assess                   | 9          | Services    | Links       | JobZone        | e NextGen      |
| Jones, Mac                                                                                                    |                         |                           | SSN:          |                          | OSC        | OS ID: NY01 | 16804289    |                | 1 of 1         |
| << Contemporation of the second second secon | fo Eligibility          | Add'l Info Pgms/F         | PA Objectiv   | e Work Hist.             | Ed/Lic     | Skills Save | ed Searches | Activities Con | nments Te > >> |
| Oetail                                                                                                    |                         |                           |               |                          |            |             |             |                |                |
| <ul> <li>Job Title</li> </ul>                                                                                                    | Construction and        | d Building Inspectors     |               |                          |            |             | O*Net Tit   | es O*Net Cod   | e 47401100     |
| <ul> <li>Employer</li> </ul>                                                                                                    | ABC Builders            |                           | Include o     | online 🗹 🔹 S             | tart Date  | 08/02/2023  | End Da      | ate            |                |
| <ul> <li>Address</li> </ul>                                                                                                    | 123 Street              |                           |               | Supervisor               |            |             | Phon        | e              | Ext.           |
|                                                                                                    |                         |                           | _             | <ul> <li>Wage</li> </ul> | \$ 40.00   | [H          | lourly 🗸    | Hours/week     | 40             |
| ●City                                                                                                    | Anywhere                |                           | ●Rease        | on for Leaving           | Still empl | oyed        |             | <b>~</b>       |                |
| State                                                                                                    | New York                | Zip                       |               | Job Duties               | Mix/Pour   | concrete    |             |                | Job Duties     |
| Country                                                                                                    | United States           | · · · ·                   |               |                          |            |             | DD Event    |                | Event          |
|                                                                                                    | rui ime 🔻               |                           |               |                          |            | NAICS Look  |             | t              | Event          |
| NAICS_                                                                                                    |                         |                           |               |                          |            | NAICS LOOK  | up          |                |                |
|                                                                                                    |                         |                           |               |                          |            |             |             |                |                |
|                                                                                                    |                         |                           |               |                          |            |             |             |                |                |
|                                                                                                    |                         |                           |               |                          |            |             |             |                |                |
| )                                                                                                    | Job                     |                           | Co            | mpany                    | [          |             | City        | Start          | End            |
| Constructi                                                                                                    | on and Buildin          | g Inspectors ABC          | Builders      |                          |            | Anywhere    |             | 08/02/2023     |                |
|                                                                                                    |                         |                           |               |                          |            |             |             |                | ^              |
|                                                                                                    |                         |                           |               |                          |            |             |             |                |                |
|                                                                                                    |                         |                           |               |                          |            |             |             |                | ×              |
|                                                                                                    |                         |                           | New Jo        | b Entry Delete           | Selection  | Audit       |             |                |                |
| Save Start M                                                                                                    | latch Ser <u>v</u> ices | Comp <u>A</u> ssess Activ | vity I.A. Ref | errals Correspo          | ond IVR    | Ret to Srch | Comments    | Tag Resume     | Sched Message  |